REV. 1.2 28 Nov. 2011

# HD2717T...

# **ITALIANO**

Il livello qualitativo dei nostri strumenti è il risultato di una continua evoluzione del prodotto. Ciò può portare a delle differenze fra quanto scritto in questo manuale e lo strumento che avete acquistato. Non possiamo del tutto escludere errori nel manuale, ce ne scusiamo.

I dati, le figure e le descrizioni contenuti in questo manuale non possono essere fatti valere giuridicamente. Ci riserviamo il diritto di apportare modifiche e correzioni senza preavviso.

## HD2717T...

# Trasmettitore, indicatore, regolatore ON/OFF, datalogger di temperatura e umidità

Gli strumenti della serie HD2717T... sono dei trasmettitori, indicatori, regolatori ON/OFF con funzione datalogger, misurano la temperatura e **l'**umidità.

Caratteristica principale di questi strumenti è di avere la **sonda intercambiabile**. L'utente può cambiare la sonda praticamente senza interrompere il processo. La sonda in un secondo tempo può essere tarata o riparata.

Sono disponibili modelli con sonda orizzontale (S.TO), verticale (S.TV) o con sonda separata (S.TC), connessa allo strumento con cavo di varie lunghezze. Le sonde S.TO e S.TV sono in acciaio AISI304, le sonde S.TC possono essere in AISI304 o materiale plastico POCAN. All'HD2717T... può essere connessa la sonda S.TC2.480.2 per la misura del punto di rugiada negli impianti di aria compressa.

La sonda, tarata in fabbrica e pronta all'uso, è dotata di un modulo **SICRAM2** che memorizza i dati di calibrazione della sonda e ne permette l'intercambiabilità.

Gli strumenti misurano:

- Temperatura in gradi Celsius o Fahrenheit
- Umidità relativa

e calcolano:

- Umidità assoluta
- Mixing Ratio o rapporto di mescolanza
- Dew point o punto di rugiada
- Temperatura di bulbo umido.

Tutti i modelli hanno uscite analogiche sia in tensione che in corrente.

Sono disponibili modelli con due rele di lavoro ed uno di allarme, configurabili dall'utente.

Su tutti i modelli è presente **un'**uscita multistandard RS232/RS485 **ed un'uscita** seriale ausiliaria RS232C. Tramite la porta seriale RS485 è possibile collegare più strumenti in una rete.

I modelli HD2717T... possono essere con o senza display LCD. II display visualizza su una riga l'umidità relativa o una grandezza derivata e su una seconda riga la temperatura in gradi Celsius o Fahrenheit.

La funzione **datalogger** permette di memorizzare le misure rilevate dallo strumento, con cadenza prefissata dall'utente.

La configurazione dello strumento è memorizzata in modo permanente, l'orologio interno è protetto contro l'interruzione temporanea della tensione di rete da un'apposita batteria al litio.

L'alimentazione può essere scelta, al momento dell'ordine, fra 24Vac/dc o universale 90...240Vac.

## 1. Versioni di strumenti e sonde disponibili

| Display                |                                                                          |
|------------------------|--------------------------------------------------------------------------|
| HD2717Tx-0x            | Assente                                                                  |
| HD2717Tx-Dx            | Custom LCD                                                               |
|                        |                                                                          |
| Rele                   |                                                                          |
| HD2717Tx-x0            | Assenti                                                                  |
| HD2717Tx-xR            | 2 di lavoro con contatto di scambio,                                     |
|                        | i di allarme con contatto normalmente aperto.                            |
| Tine di sende          |                                                                          |
| lipo di sonda          |                                                                          |
| HD2717T.xx             | Strumento con sonda verticale S.TV o con sonda con cavo S.TC.            |
| HD2717TO.xx            | Strumento con sonda orizzontale S.TO.                                    |
|                        |                                                                          |
| Sonde complete d       | li modulo SICRAM2 per strumenti HD2717T.xx                               |
| S.TV                   | Sonda verticale $I = 130$ mm                                             |
| ll matorialo dello con | de della soria S.T.C. può assora scalta fra AISI204 a materiale plastica |
| POCAN.                 | de della selle 5.1C può essere scello na AISI304 o materiale plastico    |
| S.TC1.2                | Sonda L=135mm con cavo di 2m                                             |
| S.TC1.2P               | Sonda L=135mm con cavo di 2m in POCAN                                    |
| S.TC1.5                | Sonda L=135mm con cavo di 5m                                             |
| S.TC1.5P               | Sonda L=135mm con cavo di 5m in POCAN                                    |
| S.TC1.10               | Sonda L=135mm con cavo di 10m                                            |
| S.TC1.10P              | Sonda L=135mm con cavo di 10m in POCAN                                   |
| S.TC2.2                | Sonda L=335mm con cavo di 2m                                             |
| S.TC2.2P               | Sonda L=335mm con cavo di 2m in POCAN                                    |
| S.TC2.5                | Sonda L=335mm con cavo di 5m                                             |
| S.IC2.5P               | Sonda L=335mm con cavo di 5m in POCAN                                    |
| S.IC2.10<br>S.TC2.10   | Sonda L=335mm con cavo di 10m in POCAN                                   |
| 5.102.107              |                                                                          |
| Sonda con cavo per la  | a misura dell'umidità dell'aria in tubazioni.                            |
| S.TC2.480.2            | Lunghezza del cavo 2m.                                                   |
|                        | Campo di misura: -40+60°C, -40+60°C DP.                                  |
|                        | Innesto rapido 1/4" standard italiano. Pressione di lavoro fino a 16bar. |
|                        | camera di misura in AISI 304.                                            |
|                        |                                                                          |

## Sonde complete di modulo SICRAM2 per strumenti HD2717TO.xx

| S.T01 | Sonda orizzontale L= 135mm |
|-------|----------------------------|
| S.TO2 | Sonda orizzontale L= 335mm |

## 2. Alla prima accensione

Di seguito si riportano alcune note per il **primo utilizzo** dello strumento. Per i dettagli si vedano i vari capitoli del manuale.

- Prima di fornire alimentazione, la sonda deve essere collegata allo strumento.
- Alimentare lo strumento con la corretta tensione di alimentazione. Un'errata alimentazione può causare danni permanenti allo strumento non coperti da garanzia.
- Per l'istallazione e la connessione dello strumento, seguire i capitoli "*Installazione e connessioni*" e "*Descrizione della morsettiera*".
- Per l'uso delle uscite analogiche e dei rele si vedano rispettivamente i capitoli "Uscite analogiche in corrente e in tensione" e "Strumenti provvisti di uscite a rele".
- Per la connessione ad un PC o ad una rete di strumenti, si veda il capitolo "*Comunicazione seriale e rete di strumenti*".
- Verificare data e ora dello strumento come descritto al capitolo seguente.

## 3. Impostazione iniziale o aggiornamento della data e ora

Quando si fornisce alimentazione allo strumento, viene richiesta per circa un minuto la verifica della data e ora. Nella riga dei commenti, in alto sul display, scorre la frase "*Time Date Set?*" ("Impostare data e ora?"):

- La data e l'ora sono corretti: premere MENU per passare direttamente in modalità misura.
- La data e/o l'ora non sono corretti:
  - 1. Con le frecce ▲ ▼, selezionare "YES" e premere ENTER.
  - 2. La data e l'ora appare in quest'ordine: anno, mese, giorno, ore, minuti. I secondi ripartono da 00 alla pressione del tasto ENTER di conferma dei minuti.

  - 4. Premere MENU per tornare in misura.

Per le successive impostazione di data e ora, si veda la descrizione della voce di menu "TIME\_DATE\_SET?" al capitolo "Descrizione del menu per gli strumenti con display serie HD2717Tx-Dx".

**Per gli strumenti senza display, la verifica o l'aggiornamento della data e l'ora si eseguono con** il software DeltaLog12. Connettere lo strumento al PC seguendo i passi descritti al capitolo "Descrizione del collegamento ad un PC".

Nota: ogni schermata del menu è contraddistinta da un numero progressivo, riportato in basso a destra nel display e serve per agevolare la navigazione tra le varie voci: si veda il capitolo "Descrizione del menu per gli strumenti con display serie HD2717Tx-Dx".

## 4. Descrizione del display nei modelli HD2717Tx-Dx

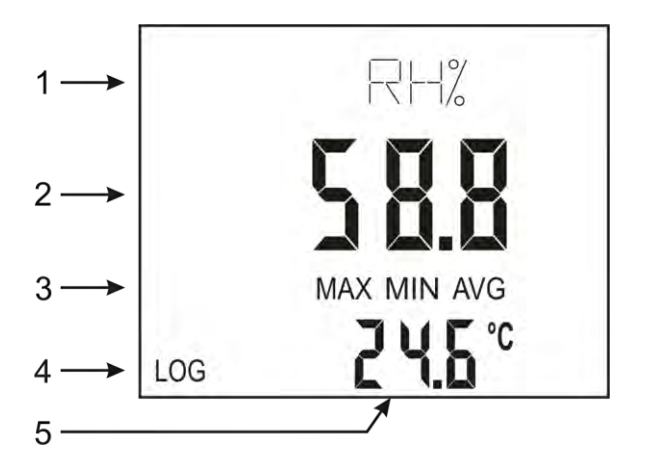

#### Il display visualizza l'umidità nella riga principale (2) e la temperatura nella riga secondaria (5).

Oltre all'umidità relativa, il display può mostrare nella riga (2), l'umidità assoluta, il rapporto di mescolanza, il punto di rugiada o la temperatura di bulbo umido. Nella riga (1) appare il corrispondente simbolo della grandezza scelta.

La temperatura, riportata nella riga (5), può essere espressa in gradi Celsius o Fahrenheit.

La prima riga del display (1) è la riga dei commenti: **fornisce l'unità di misura dell'umidità** relativa e le misure correlate visualizzate alla riga 2 e le indicazioni ausiliarie: per es. numero di serie della sonda, indicazioni relative alle voci di menu, ecc.

Le scritte MAX, MIN o AVG appaiono in corrispondenza della riga (3) quando si preme il tasto FUNC che attiva le misure di massimo, minimo e media.

Il simbolo LOG (4) indica che lo strumento è in fase di memorizzazione: si vedano i dettagli al capitolo "*La funzione di memorizzazione (logging)*".

#### Per selezionare una grandezza da visualizzare nella riga principale (2) o per cambiare l'unità di misura della temperatura tra gradi Celsius e gradi Fahrenheit, si usa il tasto UNIT.

#### Procedura:

- Premere il tasto UNIT una volta.
- La riga dei commenti lampeggia.
- - RH% corrisponde all'umidità relativa,
  - **G/m<sup>3</sup>** corrisponde all'umidità assoluta,
  - G/kG corrisponde all'index ratio (o il rapporto di mescolanza),
  - Td corrisponde al punto di rugiada (o dew point),
  - **TW** corrisponde alla temperatura di bulbo umido.
  - Premere il tasto UNIT una volta.
- Premere il tasto UNIT per confermare e tornare in misura.

## *5. Descrizione della tastiera dei modelli senza display HD2717Tx-0x*

Nella mascherina frontale dei modelli HD2717Tx-0x sono presenti due tasti funzione e due led.

#### Tasto e led AUX

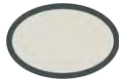

PRESS TO AUX COM

Sulla scheda base tra le due morsettiere è presente un connettore a 3 poli: è la porta seriale COM AUX. Con il cavo **RS27** è possibile collegarsi al PC e con il software DeltaLog12 effettuare la programmazione del trasmettitore.

La pressione del tasto AUX attiva la porta seriale per un minuto, il led AUX lampeggia. In questo intervallo di tempo lo strumento rimane in attesa di ricevere eventuali comandi attraverso la porta seriale COM AUX. Se non riceve alcun comando, dopo un minuto lo strumento ritorna automaticamente all'ultima porta seriale memorizzata.

Il led AUX acceso indica che lo strumento è alimentato e funzionante.

Si vedano i dettagli della comunicazione seriale RS232/RS485 al capitolo "*Comunicazione se*riale e rete di strumenti".

#### Tasto e led SUSPEND

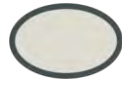

PRESS TO PROBE CHANGE

Per sostituire la sonda dello strumento senza fermare il sistema di controllo, è prevista la modalità di funzionamento "SUSPEND" ovvero sospensione.

Premendo il tasto, il led posto a fianco del tasto lampeggia ed un segnalatore acustico emette un beep per 60 secondi. Durante questo intervallo è possibile sostituire la sonda. Al ritorno nello stato normale, lo strumento effettua la lettura dei parametri di calibrazione della nuova sonda e riprende a funzionare.

Il tempo di perman**enza nello stato "SUSPEND"** può essere abbreviato premendo, e mantenendo premuto, il tasto AUX.

**<u>Attenzione</u>**: per poter acquisire dati affidabili, la nuova sonda deve essere pre-condizionata termicamente nell'ambiente di misura, deve cioè essere alla stessa temperatura della sonda precedente. Se necessario, il tempo di "sospensione" può essere allungato di altri 60 secondi premendo nuovamente il tasto SUSPEND.

## 6. Descrizione della tastiera dei modelli con display HD2717Tx-Dx

I modelli HD2717Tx-Dx sono dotati di display LCD e tastiera a sei tasti.

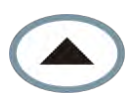

#### Tasto Freccia SU

All'interno del menu, seleziona una voce da un elenco o incrementa il valore del parametro selezionato. In misura, premuto dopo il tasto UNIT, permette di scegliere la grandezza fisica da visualizzare e di cambiare l'**unità di misura della temperatura.** 

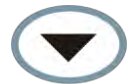

#### Tasto Freccia GIÙ

All'interno del menu, seleziona una voce da un elenco o decrementa il valore del parametro selezionato. In misura, premuto dopo il tasto UNIT, permette di scegliere la grandezza fisica da visualizzare e di cambiare l'unità di misura della temperatura.

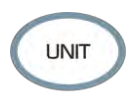

#### Tasto UNIT

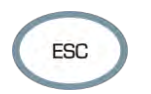

#### Tasto ESC

All'interno del menu, sale di un livello nella gerarchia del menu da un sottolivello al livello superiore. Per passare direttamente in misura da un livello qualsiasi, premere il tasto MENU.

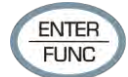

#### Tasto ENTER/FUNC

Il tasto svolge una doppia funzione:

- Come tasto ENTER, nel menu, conferma la voce selezionata.
- Come tasto FUNC, in visualizzazione standard, attiva in sequenza le funzioni MAX (massimo), MIN (minimo), AVG (media) delle misure a display.
   Per azzerare le misure precedenti e ripartire con un nuovo calcolo, premere il tasto EN-TER/FUNC fino a leggere sul display "CLR Func?", con le frecce selezionare YES quindi confermare con ENTER.

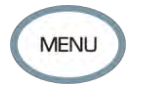

#### Tasto MENU

Permette di accedere alla schermata principale del menu dello strumento. Azionandolo all'interno del menu, si torna direttamente in misura.

## 7. Descrizione della morsettiera

La morsettiera si trova nella parte inferiore dello strumento, protetta contro la polvere e gli spruzzi da due sportelli: il primo esterno con chiusura a scatto, il secondo, interno, fissato con due viti.

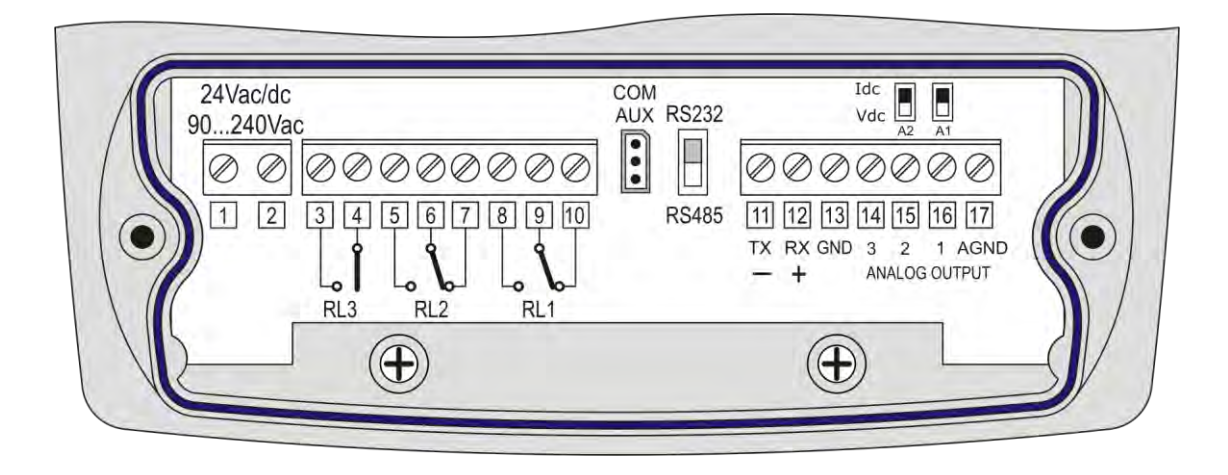

| Numerazione  | Funzione morsetti                     |          | Note                                                                                                    |                                                                                               |  |
|--------------|---------------------------------------|----------|----------------------------------------------------------------------------------------------------|-----------------------------------------------------------------------------------------------|--|
| 1 – 2        | Ingresso<br>alimentazione             |          | L'alimentazione può essere, a richiesta al momento dell'ordine, 90240Vac oppure 24Vac/dc.                                                                                                    |                                                                                               |  |
| 3 - 4        | Rele di allar                         | me RL3   | Per le impostazioni si veda il ca<br>di uscite a rele".                                                                                                    | pitolo " <i>Strumenti provvisti</i>                                                           |  |
| 5 - 6 - 7    | Rele di lavoro RL2                    |          | Il rele può essere associato ad<br>dezze misurate dallo strumento<br>correlate, temperatura).<br>Per le impostazioni si veda il ca<br><i>di uscite a rele"</i>                                                                                          | una qualsiasi delle gran-<br>(umidità relativa o misure<br>pitolo <b>"Strumenti provvisti</b> |  |
| 8 – 9 – 10   | Rele di lavoro RL1                    |          | Il rele può essere associato ad una qualsiasi delle gran-<br>dezze misurate dallo strumento (umidità relativa o misure<br>correlate, temperatura).<br>Per le impostazioni si veda il capitolo " <i>Strumenti provvisti</i><br><i>di uscite a rele</i> " |                                                                                               |  |
|              | Connessione seriale<br>RS232C o RS485 |          | La selezione del protocollo di co<br>RS485) è svolta dal commutato<br>morsetto 11. <b>Per le impostazio</b> r<br><i>municazione seriale e rete di st</i>                                                                                                | omunicazione (RS232C o<br>ore posto a sinistra del<br>ni si veda il capitolo "Co-<br>rumenti" |  |
|              |                                       | Morsetto | Modalità RS232C                                                                                                    | Modalità RS485                                                                                |  |
| 11 - 12 - 13 |                                       | 11       | Da collegare alla linea TX del<br>PC (pin 3 del connettore DB9)                                                                                                    | Da collegare alla linea B<br>(negativo del doppino)                                           |  |
|              |                                       | 12       | Da collegare alla linea RX del<br>PC (pin 2 del connettore DB9)                                                                                                    | Da collegare alla linea A<br>(positivo del doppino)                                           |  |
|              |                                       | 13       | Da collegare alla linea GND<br>del PC (pin 5 del connettore<br>DB9)                                                                                                    | Da collegare alla linea<br>GND                                                                |  |

| Numerazione                                    | Funzione morsetti |                         | Note                                                                                                    |
|------------------------------------------------|-------------------|-------------------------|----------------------------------------------------------------------------------------------------|
| 14                                             | Non utilizzato    |                         |                                                                                                    |
| Uscite analogiche in<br>corrente o in tensione |                   | ogiche in<br>n tensione | Le uscite analogiche 1 e 2 possono essere associate in<br>modo indipendente ad una qualsiasi delle grandezze mi-<br>surate dallo strumento:<br>umidità relativa, umidità assoluta, mixing ratio, punto di<br>rugiada, temperatura di bulbo umido o temperatura.<br>Per le impostazioni si veda il capitolo "Uscite analogiche<br>in tensione e corrente" |
| 15 - 16 - 17                                   |                   | Morsetto                | Funzione                                                                                                    |
|                                                |                   | 15                      | Uscita positiva 2. Il polo negativo è il morsetto 17.                                                                                                    |
|                                                |                   | 16                      | Uscita positiva 1. Il polo negativo è il morsetto 17.                                                                                                    |
|                                                | 17                |                         | AGND Polo negativo comune delle uscite analogiche.                                                                                                    |

#### **Connettore COM-AUX**

Il connettore COM-AUX (per cavo RS27) è una porta seriale RS232C ausiliaria. Serve per connettere temporaneamente lo strumento ad un PC. Con il software DeltaLog12 è possibile configurare lo strumento nella versione senza display.

## 8. Sonda di misura e calibrazione del sensore di umidità relativa

Lo strumento accetta esclusivamente le sonde di misura di temperatura e umidità relativa di tipo **SICRAM2**. Queste sonde sono dotate di un circuito elettronico che effettua la conversione del segnale e memorizza i dati di calibrazione.

Grazie alla calibrazione effettuata in fabbrica, le sonde sono intercambiabili, in modo diretto ed immediato. Le sonde possono essere inviate in fabbrica per una calibrazione o riparazione.

Sono disponibili delle soluzioni sature per la verifica e la calibrazione del sensore UR.

Per la calibrazione del sensore di umidità relativa si usa il software Deltalog12: si veda la descrizione della procedura nel manuale del software.

Non è prevista la calibrazione del sensore di temperatura da parte dell'utente.

La sonda intercambiabile permette di ridurre pressoché a zero il tempo di fuori servizio dello strumento in caso di guasto della sonda.

La sostituzione può avvenire senza il **blocco dell'attività** grazie alla modalità di funzionamento det**ta "sospensione".** 

#### Nei modelli HD2717TO.xx, la sonda è fissata sul retro dello strumento con tre viti.

#### Per sostituire la sonda orizzontale:

- Avviare la funzione di sospensione.
- Svitare le tre viti che fissano il modulo porta-sonda allo strumento.
- Sfilare la sonda dal connettore dello strumento: la sonda da sostituire può essere rimossa.
- Collegare la nuova sonda allo strumento.
- Fissare il modulo al retro dello strumento con le tre viti.
- La sostituzione è completata.

Nota: se necessario, è possibile prolungare il tempo di sospensione, premendo il tasto "Press to probe change" nei modelli senza display o la freccia 🔺 nei modelli con display.

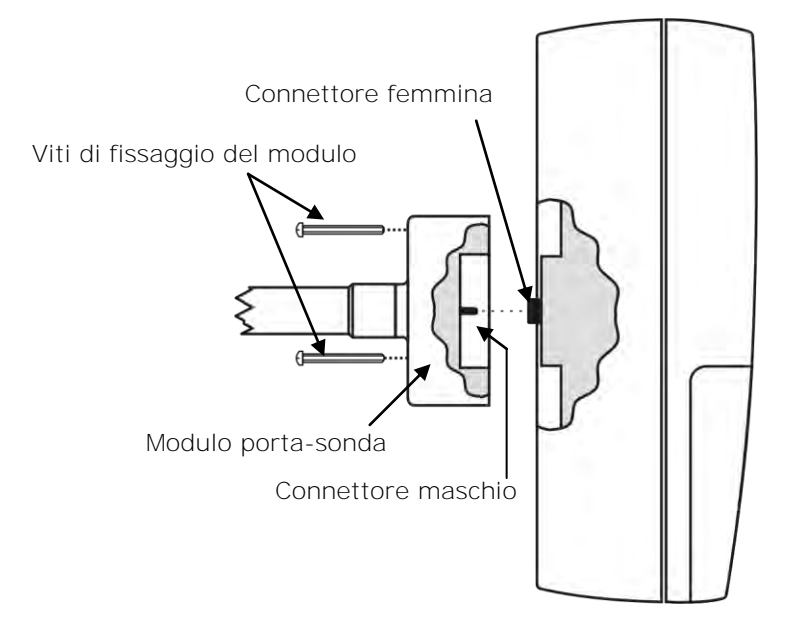

## 9. Installazione e connessioni

Lo strumento è previsto per funzionare all'interno.

Per il fissaggio a parete, lo strumento è completo di una piastra che si fissa alla parete. Lo strumento vi si aggancia tramite una cava, in corrispondenza della freccia.

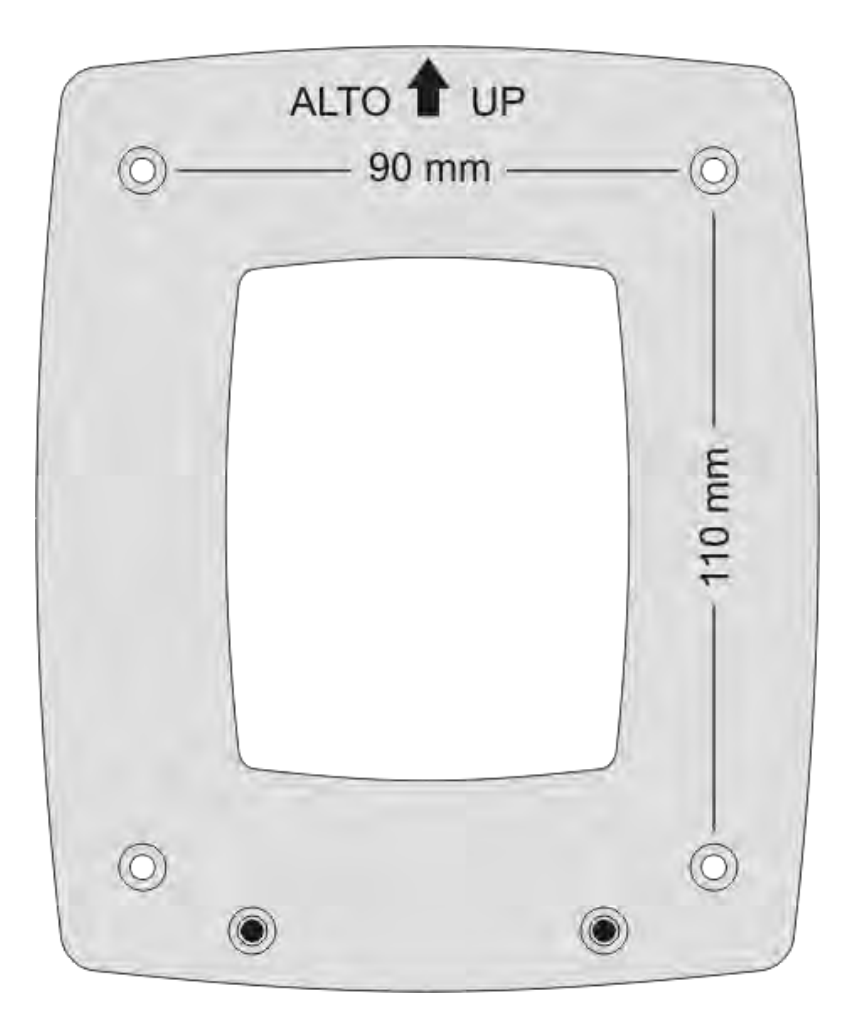

Come evidenziato nella figura, sono richiesti 4 fori posti a 90mm in orizzontale e 110mm in verticale. I fori hanno diametro  $\emptyset$ 4.5mm.

Per separare la piastra dal fondo dello strumento, aprire i due sportelli anteriori in modo da accedere alla morsettiera dello strumento. Svitare le due viti evidenziate nella figura seguente e tirare verso di sé lo strumento.

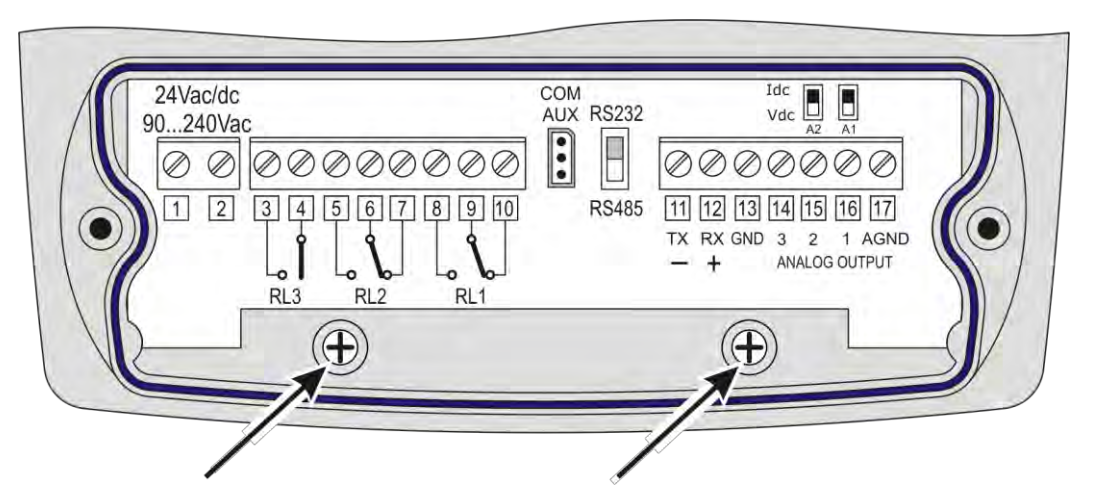

Fissare la piastra alla parete con quattro viti. Agganciare lo strumento alla cava posta in alto e riavvitare le due viti **all'interno del vano morsettiera** per il fissaggio definitivo.

## 10. Descrizione del menu per gli strumenti con display serie HD2717Tx-Dx

# Il tasto MENU permette di accedere all'insieme di voci che regolano il funzionamento dello strumento.

- La prima pressione del tasto MENU permette di accedere alla prima voce del menu;
- Per passare alle voci successive, premere il tasto ENTER.
- Per modificare la voce visualizzata, usare i tasti freccia (▲ e ▼).
- La pressione del tasto ENTER conferma il valore corrente e passa al parametro successivo.
- La pressione del tasto ESC annulla l'impostazione.
- Il parametro di default associato ad una qualsiasi delle voci principali del menu non produce alcuna modifica ma serve, se confermato con il tasto ENTER, per passare alla voce successiva.
- Per uscire da un punto qualsiasi del menu e tornare direttamente in misura, premere il tasto MENU.

Ogni schermata è contraddistinta da un indice progressivo, riportato in basso a destra nel display e serve per agevolare la navigazione tra le varie voci di menu.

Di seguito è riportato il diagramma completo del menu con i messaggi che appaiono nella riga dei commenti e con la relativa numerazione.

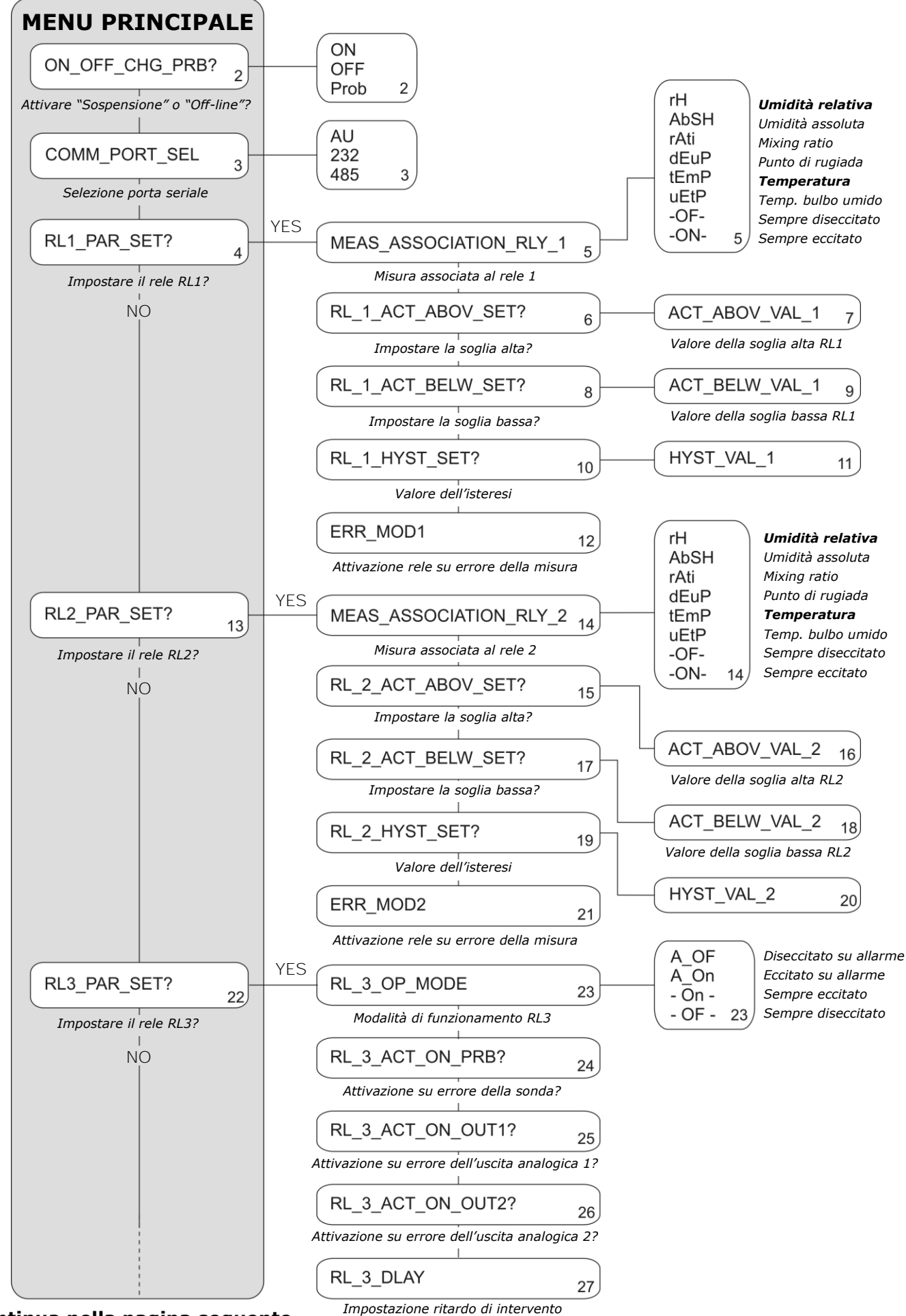

Continua nella pagina seguente

13

#### Continua dalla pagina precedente

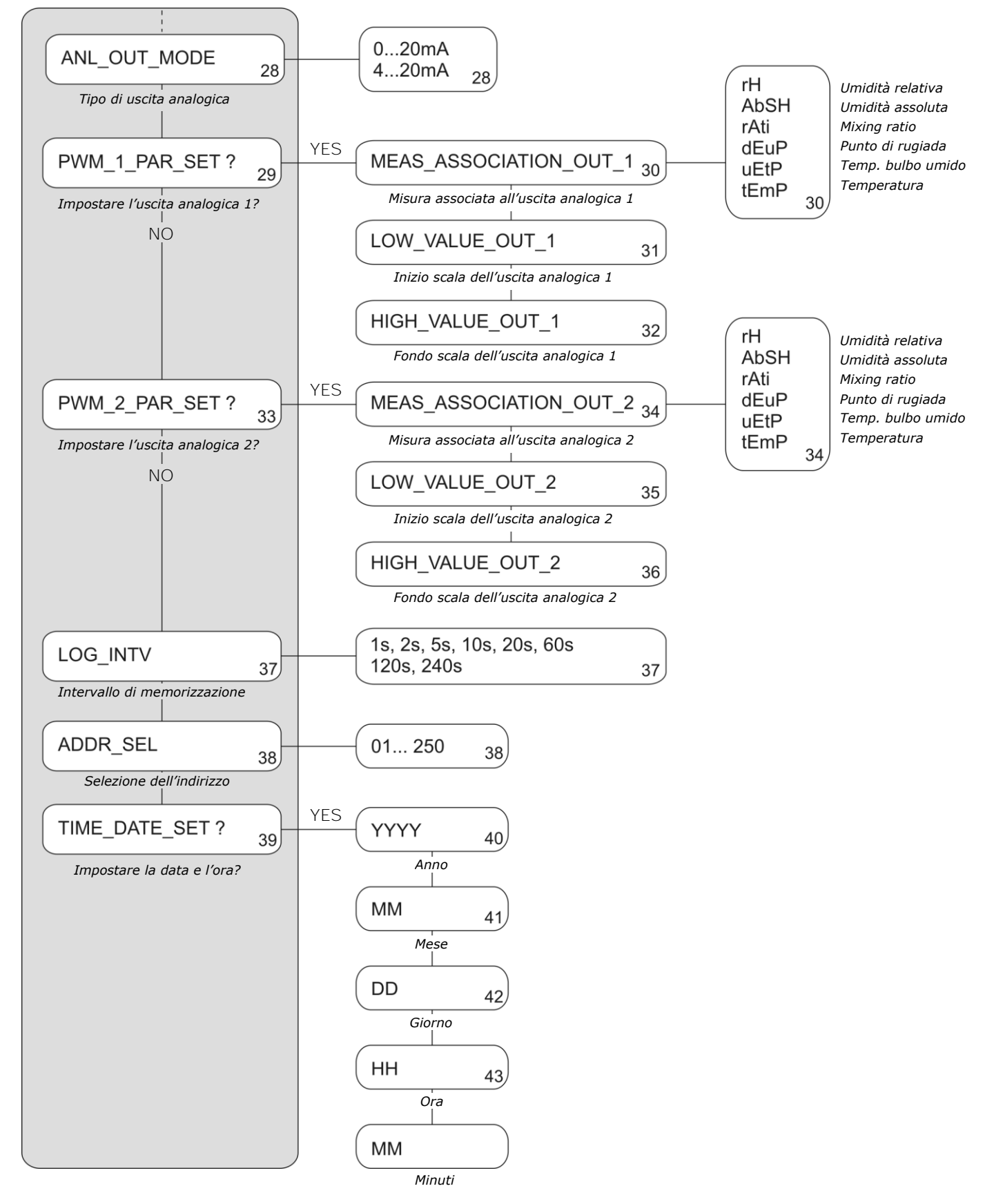

Le voci del menu sono nell'ordine:

- 1) **ON\_OFF\_CHG\_PRB?** (Attivare le funzioni di sospensione o off-line?)
  - Permette di attivare le due modalità di funzionamento dello strumento: "sospensione" e "off-line". La modalità sospensione si usa per la sostituzione della sonda. Evita il blocco del

processo e, al ritorno allo stato normale, lo strumento acquisisce i parametri di calibrazione della nuova sonda.

La modalità *off-line* toglie alimentazione allo strumento: i rele vengono diseccitati, le uscite analogiche portate a zero e fermato il logging.

Con le frecce ▲ ▼ selezionare il parametro e confermarlo con ENTER:

- **ON** passa alla voce successiva.
- **OFF** attiva la modalità Off-line. Alla conferma con il tasto ENTER, sul display appare la scritta "OFF Line". Per riattivare lo strumento, tenere premuto il tasto ENTER per circa 10 secondi.
- **Prob** attiva la modalità di sospensione. Alla conferma con il tasto ENTER, parte un conto alla rovescia di 60 secondi durante il quale è possibile sostituire la sonda. Il tempo può essere allungato di altri 60 secondi premendo la freccia ▲. Gli altri tasti, esclusi la freccia ▲ e il tasto ENTER, riducono il tempo residuo a 3 secondi.

#### 2) **COMM\_PORT\_SEL** (*Selezione della porta seriale*)

Seleziona la porta di comunicazione seriale ed il relativo protocollo.

- AU (valore di fabbrica) abilita la porta seriale RS232 COM AUX.
- 232 la porta seriale RS232 che fa capo ai morsetti 11 12 13.
- 485 la porta seriale RS485 connessa agli stessi morsetti 11 12 13.
   Per poter utilizzare una di queste ultime due porte, è necessario commutare il dipswitch posto tra il connettore COM AUX ed il morsetto 11. Selezionare la porta con le frecce ▲ ▼ e confermare con ENTER per passare al punto successivo.

#### 3) **RL1\_PAR\_SET?** (*Impostare i parametri del rele di lavoro 1?*)

Si usa per impostare i parametri di funzionamento del rele di lavoro 1. Con le frecce  $\checkmark$  velezionare YES e confermare con ENTER per entrare nel sottomenu di impostazione del rele.

Vengono presentati i vari parametri nell'ordine indicato di seguito.

- a) **MEAS\_ASSOCIATION\_RLY\_1** grandezza fisica associata al rele:
  - rH corrisponde all'umidità relativa,
  - **AbSH** corrisponde all'umidità assoluta,
  - rAti corrisponde al mixing ratio (o il rapporto di mescolanza),
  - **dEuP** corrisponde al punto di rugiada (o dew point),
  - tEmP corrisponde alla temperatura ambiente,
  - **uEtP** corrisponde alla temperatura di bulbo umido.
  - -OF- blocca il rele nello stato OFF.
  - **-ON-** blocca il rele nello stato ON.

 b) RL\_1\_ACT\_ABOV\_SET? Accesso all'impostazione (facoltativa) del punto di intervento del rele "Act above" (soglia alta): quando la misura aumenta, rappresenta la soglia superata la quale il rele passa dallo stato diseccitato a quello eccitato. Il contatto ai morsetti 9 e 10 da chiuso, si apre. Il contatto ai morsetti 8 e 9 da aperto, si chiude.

Con le frecce ▲ ✓ selezionare NO per non utilizzarlo, YES + ENTER per modificare il valore della soglia. Appare il valore della soglia di intervento **ACT\_ABOV\_VAL\_1**: con le frecce ▲ ✓ impostare il valore desiderato e confermare con ENTER. Si passa al punto successivo.

c) RL\_1\_ACT\_BELW\_SET? Accesso all'impostazione (facoltativa) del punto di intervento "Act below" (soglia bassa): quando la misura diminuisce, rappresenta la soglia superata la quale il rele passa dallo stato diseccitato a quello eccitato. Il contatto ai morsetti 9 e 10 da chiuso, si apre. Il contatto ai morsetti 8 e 9 da aperto, si chiude.

Con le frecce ▲ ✓ selezionare NO per non utilizzarlo, YES + ENTER per modificare il valore della soglia. Appare il valore della soglia di intervento **ACT\_BELW\_VAL\_1**: con le frecce ▲ ✓ impostare il valore desiderato e confermare con ENTER. Si passa al punto successivo.

non utilizzarlo, YES + ENTER per modificare il valore. Appare il valore **HYST\_VAL\_1**. Con le frecce ▲ ▼ impostare il valore desiderato e confermare con ENTER. Si passa al punto successivo.

e) **ERR\_MOD1**. Con questo parametro si controlla il comportamento del rele RL1 se la grandezza fisica associata al rele va in errore.

L'errore si verifica per es. quando la misura eccede i limiti di funzionamento dichiarati nei dati tecnici, quando la sonda si guasta o viene scollegata.

Questo parametro può essere impostato come "YES" o "NO":

- Se *ERR\_MOD1=NO* (scelta di fabbrica) in caso di errore, il rele si diseccita qualunque sia la sua condizione corrente. Il contatto 9 – 10 si chiude, il contatto 8 – 9 si apre.
- Se ERR\_MOD1=YES, il rele si eccita in caso di errore, qualunque sia la sua condizione corrente. Il contatto 9 – 10 si apre, il contatto 8 – 9 si chiude.

Questo parametro non dipende dalle altre impostazioni (soglie alta o bassa, isteresi,...) e nemmeno dallo stato in cui si trova il rele **al momento dell'errore**.

Con le frecce ▲ ▼ selezionare NO oppure YES. Confermare con ENTER.

#### 4) **RL2\_PAR\_SET?** (*Impostare i parametri del rele di lavoro 2?*)

Si usa per impostare i parametri di funzionamento del rele di lavoro 2. Con le frecce ▲ ▼ selezionare YES e confermare con ENTER per entrare nel sottomenu di impostazione del rele.

Vengono presentati i vari parametri nell'ordine indicato di seguito.

- a) **MEAS\_ASSOCIATION\_RLY\_2** grandezza fisica associata al rele:
  - rH corrisponde all'umidità relativa,
  - **AbSH** corrisponde all'umidità assoluta,
  - rAti corrisponde al mixing ratio (o il rapporto di mescolanza),
  - **dEuP** corrisponde al punto di rugiada (o dew point),
  - tEmP corrisponde alla temperatura ambiente,
  - **uEtP** corrisponde alla temperatura di bulbo umido.
  - -OF- blocca il rele nello stato OFF.
  - -ON- blocca il rele nello stato ON.

 b) RL\_2\_ACT\_ABOV\_SET? Accesso all'impostazione (facoltativa) del punto di intervento del rele "Act above" (soglia alta): quando la misura aumenta, rappresenta la soglia superata la quale il rele passa dallo stato diseccitato a quello eccitato. Il contatto ai morsetti 6 e 7 da chiuso, si apre. Il contatto ai morsetti 5 e 6 da aperto, si chiude. Con le frecce ▲ ▼ selezionare NO per non utilizzarlo, YES + ENTER per modificare il va-

con le frecce  $\checkmark$  selezionare NO per non utilizzario, YES + ENTER per modificare il valore della soglia. Appare il valore della soglia di intervento **ACT\_ABOV\_VAL\_2**: con le frecce  $\checkmark$  impostare il valore desiderato e confermare con ENTER. Si passa al punto successivo.

c) RL\_2\_ACT\_BELW\_SET? Accesso all'impostazione (facoltativa) del punto di intervento "Act below" (soglia bassa): quando la misura diminuisce, rappresenta la soglia superata la quale il rele passa dallo stato diseccitato a quello eccitato. Il contatto ai morsetti 6 e 7 da chiuso, si apre. Il contatto ai morsetti 5 e 6 da aperto, si chiude.
 Con la fracco e a solozionaro NO por pop utilizzarlo. YES + ENTER por modificaro il va

Con le frecce ▲ ▼ selezionare NO per non utilizzarlo, YES + ENTER per modificare il valore della soglia. Appare il valore della soglia di intervento **ACT\_BELW\_VAL\_2**: con le frecce ▲ ▼ impostare il valore desiderato e confermare con ENTER. Si passa al punto successivo.

- e) **ERR\_MOD2**. Con questo parametro si controlla il comportamento del rele RL2 se la grandezza fisica associata al rele va in errore.

L'errore si verifica per es. quando la misura eccede i limiti di funzionamento dichiarati nei dati tecnici, quando la sonda si guasta o viene scollegata.

- Questo parametro può essere impostato come "YES" o "NO":
- Se *ERR\_MOD1=NO* (scelta di fabbrica) in caso di errore, il rele si diseccita qualunque sia la sua condizione corrente. Il contatto 6 7 si chiude, il contatto 5 6 si apre.
- Se *ERR\_MOD1=YES*, in caso di errore il rele si eccita, qualunque sia la sua condizione corrente. Il contatto 6 7 si apre, il contatto 5 6 si chiude.

Questo parametro non dipende dalle altre impostazioni (soglie alta o bassa, isteresi,...) e nemmeno dallo stato in cui si trova il rele al momento dell'errore.

Con le frecce ▲ ▼ selezionare NO oppure YES. Confermare con ENTER.

#### 5) **RL3\_PAR\_SET?** (*Impostare i parametri del rele di allarme 3?*)

Si usa per impostare i parametri di funzionamento del rele di allarme 3. Con le frecce ▲ ▼ selezionare YES e confermare con ENTER per entrare nel sottomenu di impostazione del rele.

Vengono presentati i vari parametri nell'ordine indicato di seguito.

- - "A\_OF". Il funzionamento del rele RL3 è controllato dalla condizione di errore di uno o più parametri, scelti tra quelli elencati ai seguenti punti b), c) o d). Selezionando questa modalità di funzionamento (RL\_3\_OP\_MODE=A\_OF), il rele RL3 si diseccita ed il contatto tra i morsetti 3 e 4 si apre, nel caso che uno o più dei parametri vada-no in errore. In condizioni normali, se i parametri selezionati non sono in errore, il rele è eccitato ed il contatto tra i morsetti 3 e 4 è chiuso.
  - "A\_On". Il funzionamento del rele RL3 è controllato dalla condizione di errore di uno o più parametri, scelti tra quelli elencati ai seguenti punti b), c) o d). Selezionando questa modalità di funzionamento (RL\_3\_OP\_MODE=A\_ON), il rele RL3 si eccita ed il contatto tra i morsetti 3 e 4 si chiude, nel caso che uno o più dei parametri vadano in errore. In condizioni normali, se i parametri selezionati non sono in errore, il rele è diseccitato ed il contatto tra i morsetti 3 e 4 è aperto.
  - "- On -" blocca il rele nello stato eccitato, il contatto tra i morsetti 3 e 4 è sempre chiuso.
  - "- OF -" blocca il rele nello stato diseccitato, il contatto tra i morsetti 3 e 4 è sempre aperto.

Per le modalità di funzionamento "A\_OF" e "A\_On" sono previste 3 sorgenti di allarme, elencate di seguito. È possibile selezionarne anche più di una: l'intervento di una qualsiasi di esse, fa scattare l'allarme e la commutazione del rele RL3.

Per abilitarle, con le frecce ▲ ▼ selezionare YES e premere ENTER.

- b) RL\_3\_ACT\_ON\_PRB? si attiva nel caso di errore da parte della sonda, per es. quando la misura eccede i limiti di funzionamento dichiarati nei dati tecnici, quando la sonda si guasta o viene scollegata.
- c) **RL\_3\_ACT\_ON\_OUT1?** si attiva se l'uscita analogica 1 va in errore per il superamento dei limiti alto o basso impostati.
- d) **RL\_3\_ACT\_ON\_OUT2?** si attiva se l'uscita analogica 2 va in errore per superamento dei limiti alto o basso impostati.
- e) RL\_3\_DLAY rappresenta il tempo di permanenza nello stato di errore senza che venga generato l'allarme. Per modificare il tempo di ritardo, impostare il nuovo valore con le frecce ▲ ▼ e premere ENTER per confermare e tornare al menu precedente.

#### 6) **ANL\_OUT\_MODE** (*Impostazione delle uscite analogiche*)

I due dip-switch presenti sulla scheda sopra i morsetti 15 e 16, permettono di selezionare, per ognuna delle due uscite analogiche A1 e A2, se l'uscita deve essere in corrente Idc o tensione Vdc.

Con le frecce  $\checkmark$  velezionare il tipo di uscita "0 – 20" o "4 – 20" e confermare con EN-TER:

- Selezionando "0 20" l'uscita è 0...20mA se il dip-switch sulla scheda è impostato su "Idc" o 0...10Vdc se il dip-switch è impostato su "Vdc".
- Selezionando "4 20" l'uscita è 4...20mA se il dip-switch sulla scheda è impostato su "Idc" o 2...10Vdc se il dip-switch è impostato su "Vdc".

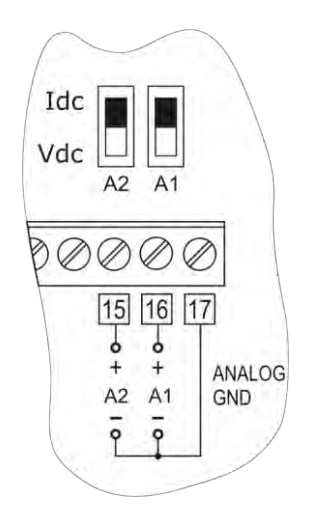

#### 7) **PWM\_1\_PAR\_SET ?** (*Impostare i parametri dell'uscita analogica 1?*)

Per configurare il range **dell'uscita analogica 1,** premere le frecce ▲ → per selezionare YES e confermare con ENTER: si entra nel sottomenu di impostazione dell**'uscita analogica 1**. Per passare alla voce successiva senza apportare modifiche, selezionare NO e premere ENTER.

Vengono presentati i vari parametri nell'ordine indicato di seguito.

- a) **MEAS\_ASSOCIATION\_OUT\_1** è la grandezza fisica associata all'uscita analogica 1:
  - rH corrisponde all'umidità relativa,
  - AbSH corrisponde all'umidità assoluta,
  - rAti corrisponde al mixing ratio (o il rapporto di mescolanza),
  - **dEuP** corrisponde al punto di rugiada (o dew point),
  - **uEtP** corrisponde alla temperatura di bulbo umido,
  - **tEmP** corrisponde alla temperatura.

- b) LOW\_VALUE\_OUT\_1 è il limite inferiore della grandezza fisica corrispondente all'inizio scala dell'uscita analogica 1 (per es. 0.0%RH). Modificare con i tasti freccia ▲ ▼ il valore visualizzato e confermarlo con il tasto ENTER. Si passa al punto successivo.
- c) HIGH\_VALUE\_OUT\_1 è il limite superiore della grandezza fisica corrispondente al fondo scala dell'uscita analogica 1 (per es. 100.0%RH). Modificare con i tasti freccia 

   il valore visualizzato e premere ENTER per confermare e tornare al menu principale.

#### 8) **PWM\_2\_PAR\_SET ?** (*Impostare i parametri dell'uscita analogica 2?*)

Per configurare il range **dell'uscita analogica** 2, premere le frecce  $\checkmark$  per selezionare YES e confermare con ENTER: si entra nel sottomenu di impostazione del**l'uscita analogica** 2. Per passare alla voce successiva senza apportare modifiche, selezionare NO e premere ENTER.

Vengono presentati i vari parametri nell'ordine indicato di seguito.

#### a) **MEAS\_ASSOCIATION\_OUT\_2** è la grandezza fisica as**sociata all'uscita analogica** 2:

- rH corrisponde all'umidità relativa,
- **AbSH** corrisponde all'umidità assoluta,
- rAti corrisponde al mixing ratio (o il rapporto di mescolanza),
- **dEuP** corrisponde al punto di rugiada (o dew point),

- uEtP corrisponde alla temperatura di bulbo umido,
- **tEmP** corrisponde alla temperatura.

- c) HIGH\_VALUE\_OUT\_2 è il limite superiore della grandezza fisica corrispondente al fondo scala dell'uscita analogica 2 (per es. 100.0°C). Modificare con i tasti freccia ▲ ✓ il valore visualizzato e premere ENTER per confermare e tornare al menu principale.

#### 9) **LOG\_INTV** (*Impostazione dell'intervallo di memorizzazione*)

Con la voce *LOG\_INTV* si imposta l'intervallo in secondi e minuti tra due memorizzazioni. Gli intervalli disponibili sono: 1, 2, 5, 10, 20, 60 secondi, 2 e 4 minuti. Con le frecce ▲ ▼ modificare l'intervallo, premere ENTER per confermare. Con il tasto ESC

si ritorna alla schermata principale del menu.

Per i dettagli della funzione di logging si veda il capitolo ad essa dedicato.

#### 10) **ADDR\_SEL** (*Impostazione del numero di indirizzo di uno strumento in una rete*)

La voce *ADDR\_SEL* imposta l'indirizzo dello strumento per poterlo utilizzare in una rete. Sono disponibili i numeri da 01 (valore di fabbrica) a 250. I numeri 0 e quelli da 251 a 255 sono riservati. Per i dettagli si veda il paragrafo dedicato alla comunicazione seriale.

#### 11) **TIME\_DATE\_SET ?** (*Impostare o modificare la data e l'ora dello strumento?*)

La voce "TIME\_DATE\_SET" permette di accedere alla modifica della data e ora dello strumento. Un circuito interno con batteria tampone garantisce il corretto funzionamento dell'orologio anche in assenza della tensione di alimentazione di rete.

La data e l'ora è configurata nella sequenza: anno, mese, giorno, ore, minuti. I secondi partono da 00 alla pressione del tasto ENTER di conferma dei minuti. Con le frecce ▲ ✓ modificare ciascuna voce e confermarla con il tasto ENTER. Si passa alla voce successiva ripetendo per le altre voci da impostare o modificare. Con l'ultima conferma si esce dall'impostazione e si torna alla schermata principale del menu.

## 11. Uscite analogiche in corrente e in tensione

Negli strumenti sono presenti due uscite analogiche configurabili in corrente o in tensione a scelta fra 0...20mA, 4...20mA, 0...10Vdc o 2...10Vdc.

Le due uscite analogiche (morsetti 16 e 17 la prima, morsetti 15 e 17 la seconda) possono essere associate in modo indipen**dente una dall'altra,** ad una delle seguenti grandezze fisiche:

- umidità relativa RH,
- umidità assoluta AH,
- mixing ratio MR,
- punto di rugiada TD,
- temperatura di bulbo umido TW,
- temperatura T.

La relazione tra range di misura della grandezza fisica in ingresso e range di uscita analogica (0...20mA, 4...20mA, 0...10Vdc, 2...10Vdc), è configurabile da menu.

Per configurare le uscite:

- 1. agire sui dip-switch A1, A2
- 2. impostare sullo strumento la voce di menu "PWM\_x\_PAR\_SET ?" o intervenire da PC tramite il software DeltaLog12.

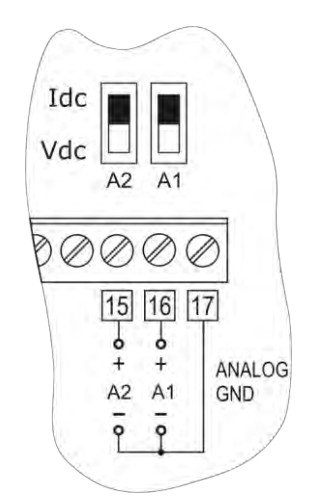

Le diverse combinazioni sono riportate nella tabella che segue dove, in base alla scelta effettuata da menu, viene riportata la relativa uscita.

| Voce di menu "ANL_OUT_MODE"      | 020mA/010Vdc |        | 420mA/210Vdc |        |
|----------------------------------|--------------|--------|--------------|--------|
| Posizione del dip-switch A1 e A2 | Idc          | Vdc    | Idc          | Vdc    |
|                                  |              |        |              |        |
| Uscita selezionata               | 020mA        | 010Vdc | 420mA        | 210Vdc |

È possibile utilizzare contemporaneamente uscite in tensione o corrente purché appartengano allo stesso gruppo selezionato da menu, per es. le uscite 0...20mA e 0...10Vdc oppure 4...20mA e 2...10Vdc. Non possono essere scelte, per es., le uscite 0...20mA e 4...20mA o 0...10Vdc e 2...10Vdc.

In caso di errore, per es. guasto di un sensore o uscita dal range di misura impostato a menu, l'uscita analogica corrispondente della sonda si porta a 22mA se in corrente o a 11Vdc se in tensione. Per un corretto funzionamento, rispettare le specifiche della resistenza di carico relative alle uscite analogiche riportate nei dati tecnici.

### **11.1. Esempio numerico**

Si supponga di dover collegare l'HD2717T ad un indicatore / regolatore a due ingressi (per es. il Delta Ohm DO9404) usando le due uscite in corrente 4...20mA di umidità relativa e temperatura e che la relazione tra range di ingresso delle grandezze fisiche e range di uscita 4...20mA sia quella riportata nella tabella seguente:

| Ingresso | Uscita analogica |
|----------|------------------|
| 0100%RH  | A1 = 420mA       |
| 0150°C   | A2 = 420mA       |

#### Procedura

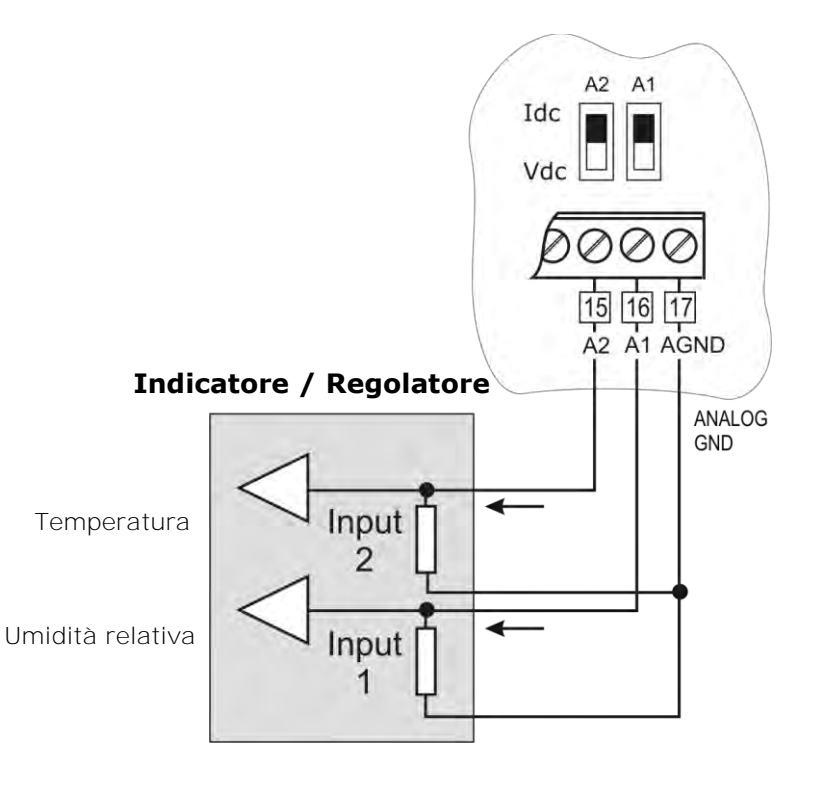

- 1. Connettere l'HD2717T all'indicatore/regolatore come indicato in figura.
- 2. Posizionare i due dip-switch A1 e A2 su "Idc" (corrente).
- 3. Premere il tasto MENU e quindi il tasto ENTER più volte fino a leggere in alto sul display, sulla riga dei commenti, la scritta "ANL\_OUT\_MODE" (*Impostazione delle uscite analogi-che*).
- 4. Con le frecce ▲ ▼ selezionare "4 − 20" e confermare con ENTER.
- 5. Alla schermata successiva "PWM\_1\_PAR\_SET ?" (*Impostare i parametri dell'uscita ana-logica 1?*) selezionare YES con le frecce ▲ ▼ e confermare con ENTER per configurare l'uscita analogica A1 associata in questo esempio all'umidità relativa.
- 6. Appare la scritta "MEAS\_ASSOCIATION\_OUT\_1" (Grandezza fisica associata all'uscita analogica 1): con le frecce ▲ ▼ selezionare "rH" e confermare con ENTER.

- 9. Alla schermata successiva "PWM\_2\_PAR\_SET ?" (*Impostare i parametri dell'uscita analogica 2?*) selezionare YES con le frecce ▲ ▼ e confermare con ENTER per configurare l'uscita analogica A2 associata alla temperatura.
- Appare la scritta "MEAS\_ASSOCIATION\_OUT\_2" (Grandezza fisica associata all'uscita analogica 2): è già selezionato "tEmP", confermare con ENTER.
   Appare la scritta "LOW\_VALUE\_OUT\_2" (Limite inferiore della temperatura corrisponden-

- 13. Premere MENU per uscire dal menu e tornare in misura.

La procedura è completata.

## 12. Strumenti provvisti di uscite a rele

Sui modelli HD2717Tx-xR sono previsti tre rele con funzioni di regolazione ON/OFF o controllo e allarme.

I rele RL1 e RL2 hanno un contatto in scambio a potenziale libero, il rele di allarme RL3 ha un contatto normalmente aperto a potenziale libero.

I tre rele possono essere configurati in modo indipendente. Ai rele RL1 e RL2 è possibile associare una delle sei grandezze fisiche disponibili (temperatura, umidità relativa, umidità assoluta, rapporto di mescolanza, punto di rugiada, temperatura di bulbo umido). Il rele RL3 viene impiegato per gli allarmi.

#### Per impostare i parametri dei rele, si usano le voci di menu:

- RL1\_PAR\_SET?
- RL2\_PAR\_SET?
- RL3\_PAR\_SET?

Quando i rele non sono eccitati, lo stato dei contatti è quello riportato nella serigrafia della morsettiera: è lo stesso quando lo strumento non è alimentato o in modalità "off-line". Di ciò si tenga conto in fase di configurazione dello strumento.

In modalità "sospensione" i contatti sono mantenuti nella posizione in cui si trovavano al momento dell'intervento della modalità sospensione.

| Rele in condizione di riposo,<br>con strumento non alimentato<br>o in modo OFF-LINE | Contatto |                 |  |
|-------------------------------------------------------------------------------------|----------|-----------------|--|
|                                                                                     | 9 - 10   | Contatto chiuso |  |
|                                                                                     | 9 - 8    | Contatto aperto |  |
|                                                                                     | 6 - 7    | Contatto chiuso |  |
| RLZ                                                                                 | 5 - 6    | Contatto aperto |  |
| RL3                                                                                 | 3 - 4    | Contatto aperto |  |

Per semplificare le operazioni di manutenzione nell'impianto o per verificare la corretta configurazione, da menu i rele possono essere bloccati in posizione fissa ON oppure OFF.

Un'apposita voce di menu (*ERR\_MOD1* e *ERR\_MOD2*) controlla il comportamento dei rele RL1 e RL2 se la misura associata a ciascuno va in errore. L'errore può verificarsi quando la misura eccede i limiti di funzionamento dichiarati nei dati tecnici, quando la sonda si guasta o viene scollegata.

## 12.1. Rele di lavoro RL1 e RL2

Per ciascuno dei rele di lavoro **RL1** e **RL2** vanno impostati i seguenti parametri:

- La grandezza associata al funzionamento del rele (*MEAS\_ASSOCIATION\_RLY\_x* a menu). Per ogni rele è selezionabile una di queste voci (tra parentesi l'indicazione che appare a display):
  - L'umidità relativa (rH)
  - L'umidità assoluta (AbSH)
  - Il mixing ratio (rAti)
  - Il punto di rugiada (**dEuP**)
  - La temperatura di bulbo umido (uEtP)
  - La temperatura (**tEmP**)
  - (Force OFF) blocca il rele nello stato diseccitato (-OF-)
  - (Force ON) blocca il rele nello stato eccitato (-ON-)

Le ultime due voci sono utili in fase di manutenzione dell'impianto e durante la configurazione dello strumento.

- 2) La soglia di intervento Act above (punto di intervento alto): quando la misura aumenta, rappresenta la soglia (ACT\_ABOV\_VAL\_x a menu) superata la quale il rele passa dallo stato diseccitato a quello eccitato. I contatti 5-6 e 8-9 si chiudono, i contatti 6-7 e 9-10 si aprono. La soglia di intervento può essere disabilitata.
- 3) La soglia di intervento Act below (punto di intervento basso): quando la misura diminuisce, rappresenta la soglia (ACT\_BELW\_VAL\_x a menu) superata la quale il rele passa dallo stato diseccitato a quello eccitato. I contatti 5-6 e 8-9 si chiudono, i contatti 6-7 e 9-10 si aprono. La soglia di intervento può essere disabilitata.
- 4) Il valore dell'isteresi si applica ad entrambe le soglie definite sopra (HYST\_VAL\_x a menu). L'isteresi evita che il rele oscilli da uno stato all'altro quando la misura si avvicina alla soglia impostata. Il rele si attiva quando la misura raggiunge una delle due soglie d'intervento. Quando la misura ritorna verso il valore della soglia impostata, il rele non commuta sul valore di soglia ma sulla soglia ± isteresi. Note:
  - a) È possibile di**sabilitare l'isteresi, si consiglia** però di mantenerla attiva per evitare malfunzionamenti in prossimità del punto di intervento del rele.
  - b) L'ampiezza dell'isteresi dovrebbe essere inferiore alla differenza tra le due soglie di intervento Act above (Soglia alta) e Act below (Soglia bassa).
  - c) Se la soglia Act above (Soglia alta) è inferiore alla soglia Act below (Soglia bassa), l'isteresi funziona in senso contrario: il rele si diseccita quando la misura oltrepassa la soglia e non, come accade nel caso opposto, la soglia ± l'isteresi.
- 5) Comportamento del rele se la grandezza fisica associata va in errore (*ERR\_MOD1* e *ERR\_MOD2* a menu).
  - a) L'errore può verificarsi quando la misura eccede i limiti di funzionamento dichiarati nei dati tecnici,
  - b) quando la sonda si guasta o viene scollegata.
  - c) Selezionando ERR\_MOD1=NO, in caso di errore della grandezza controllata, il rele RL1 si diseccita.
  - d) Selezionando ERR\_MOD1=YES, in caso di errore della grandezza controllata, il rele RL1 si eccita.

#### Esempi il funzionamento dei rele di lavoro RL1 ed RL2.

In base all'attivazione o meno delle soglie e al livello di intervento impostato per ciascuna, sono possibili quattro diverse modalità di funzionamento.

#### 1. È abilitata la soglia Act above (soglia alta).

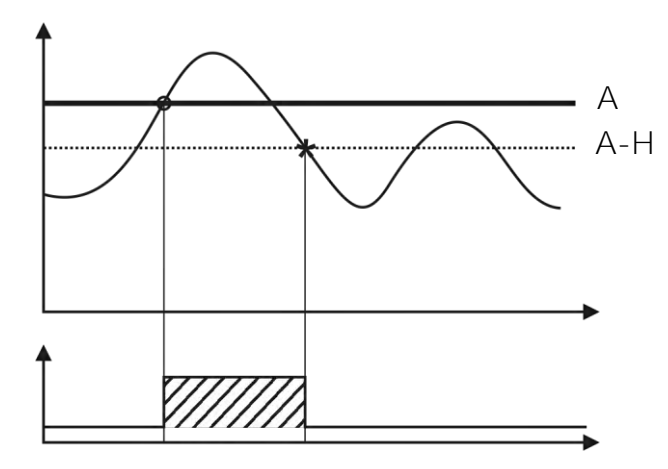

Il rele si attiva quando la misura associata supera la soglia **A** e si disattiva quando la misura scende sotto la soglia **A** – **H**.

#### 2. È abilitata la soglia Act below (soglia bassa).

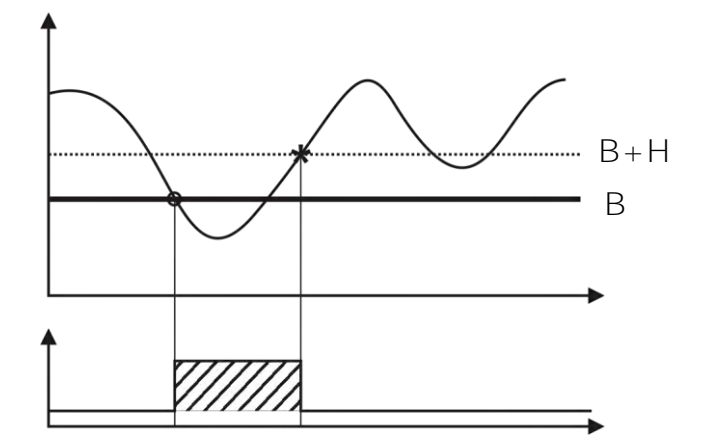

Il rele si attiva quando la misura associata scende sotto la soglia  ${f B}$  e si disattiva quando la misura supera la soglia  ${f B}$  +  ${f H}$ .

3. Entrambe le soglie sono abilitate, la soglia *Act above* (soglia alta) è superiore alla soglia *Act below* (soglia bassa).

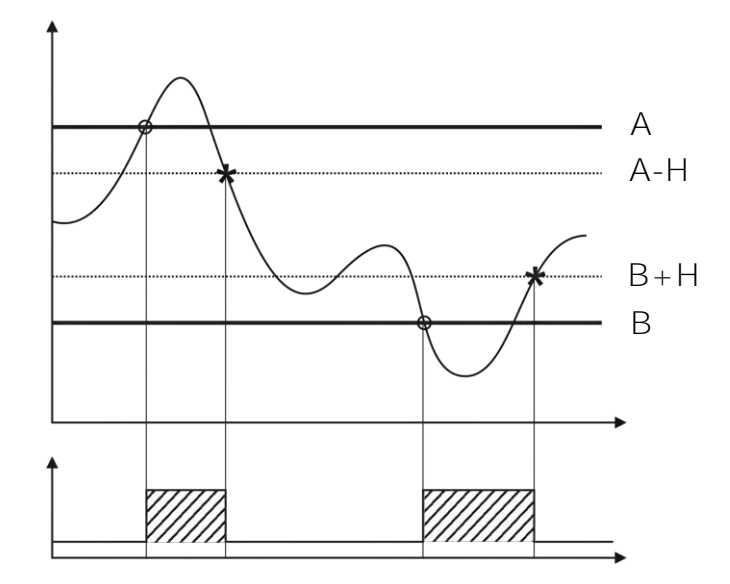

Il rele si attiva quando la misura associata è al di fuori delle soglie **A** e **B**, si disattiva quando rientra tra le soglie **A** – **H** e **B** + **H**.

# 4. Entrambe le soglie sono abilitate, la soglia *Act above* (soglia alta) è inferiore alla soglia *Act below* (soglia bassa).

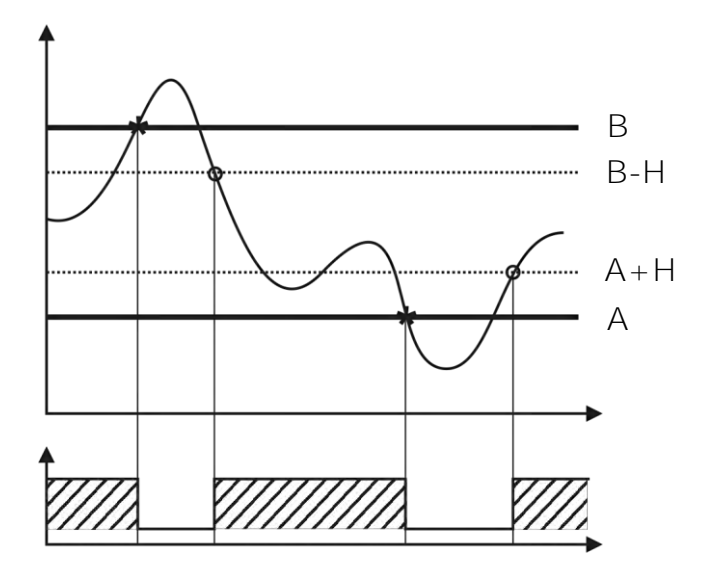

Il rele si attiva quando la misura associata è tra le soglie **A+H** e **B-H**, si disattiva quando supera le soglie **A** e **B**.

Il rele così configurato può essere usato per tenere sotto controllo una grandezza e generare un allarme se per es. la misura esce dal range prestabilito, si guasta il sensore oppure manca la tensione di rete.

## **12.2. Esempio numerico**

Si supponga di dover impostare il rele RL1 come nella figura 3 del paragrafo precedente. I parametri da impostare sono riassunti nella tabella seguente:

| Parametro                     | Valore               |
|-------------------------------|----------------------|
| Grandezza fisica di controllo | Temperatura          |
| Soglia alta                   | $A = 100.0^{\circ}C$ |
| Soglia bassa                  | $B = 50.0^{\circ}C$  |
| Isteresi                      | $H = 5.0^{\circ}C$   |

#### Procedura

- Premere il tasto MENU e quindi il tasto ENTER più volte fino a leggere in alto sul display, sulla riga dei commenti, la scritta "RL1\_PAR\_SET?" (*Impostare i parametri del rele di lavoro 1?*). Si è scelto il rele 1 per la temperatura.
- 2. Con le frecce ▲ ▼ selezionare "YES" e confermare con ENTER.
- 4. Appare la scritta "RL\_1\_ACT\_ABOV\_SET?" (*Impostare la soglia alta di intervento del rele?*): con le frecce ▲ ▼ selezionare "YES" e confermare con ENTER.
- 6. Appare la scritta "RL\_1\_ACT\_BELW\_SET?" (*Impostare la soglia bassa di intervento del rele*?): con le frecce ▲ ▼ selezionare "YES" e confermare con ENTER.
- 7. Appare il valore della soglia bassa di intervento **"ACT\_BELW\_VAL\_1**": con le frecce ▲ ▼ impostare il valore **"50.0**" e confermare con ENTER.
- 8. Appare la scritta "RL\_1\_ HYST\_SET?" (*Impostare l'isteresi?*): con le frecce ▲ ▼ selezionare "YES" e confermare con ENTER.

- 11. Premere MENU per uscire dal menu e tornare in misura.

La procedura è completata.

## 12.3. Rele di allarme RL3

Il rele di allarme RL3 si attiva in caso di malfunzionamento di uno o più sensori e/o malfunzionamento di una o più uscite analogiche.

Possibili cause di allarme sono:

- errore da parte di un sensore (temperatura o umidità),
- sonda che non comunica con lo strumento (possibile guasto del modulo SICRAM2),
- tipo di sonda non previsto (collegata per errore per es. una sonda con modulo SICRAM e non SICRAM2),
- sonda scollegata,
- sonda guasta,
- errore di una o più uscite analogiche per il superamento dei limiti impostati. Un'uscita analogica dà errore se la grandezza associata eccede i limiti di misura impostati: se per es. i limiti dell'uscita 2, associata alla temperatura, sono 0°C = 4mA e 100°C = 20mA e la temperatura misurata supera i 100°C o è inferiore a 0°C, si genera un errore.

Si possono selezionare più sorgenti di errore: l'intervento di una qualsiasi, fa scattare l'allarme.

È possibile impostare un tempo minimo di permanenza dello stato di errore senza generare l'allarme (DLAY\_RL\_3). Durante questo periodo di tempo il rele non commuta e non viene se-

gnalato alcun allarme. Il tempo di allarme è espresso in secondi. Se si pone questo parametro a 0, non c'è alcun ritardo di intervento. Se si imposta per es. 10 secondi, l'allarme scatta dopo 10 secondi se in questo intervallo di tempo permane la condizione di errore.

Posizione del contatto del rele RL3 in caso di allarme:

- Modalità "A\_On": in condizioni normali il contatto del rele è aperto. In caso di allarme, il contatto si chiude.
- Modalità "A\_OF": in condizioni normali il contatto del rele è chiuso. In caso di allarme, il contatto si apre. Questa condizione può essere utilizzata per verificare la corretta alimentazione dello strumento: infatti appena questa viene a mancare, lo strumento si spegne ed il contatto del rele RL3 si apre. L'apertura può generare un allarme tramite un dispositivo esterno.
- Modalità "- OF -" blocca il contatto del rele nello stato sempre aperto.
- Modalità "- On -" blocca il contatto del rele nello stato sempre chiuso.

## 13. La funzione di memorizzazione (logging)

La funzione di logging è sempre attiva sia per gli strumenti con che per quelli senza display. Lo strumento ha una capacità di memoria di 9000 campioni, la memoria è organizzata in modo circolare: una volta riempita, i dati più recenti sovrascrivono i più vecchi. Non esiste un comando di cancellazione della memoria.

Ogni campione memorizza la data e l'ora, la temperatura, l'umidità relativa, l'umidità assoluta, il rapporto di mescolanza, il punto di rugiada, la temperatura di bulbo umido, il valore delle due uscite analogiche e lo stato dei tre rele (se presenti).

La modifica **dell'intervallo di** logging termina la sessione di memorizzazione corrente e ne avvia una nuova.

Le sessioni sono numerate da 0 a 255, il numero viene incrementato fino a 255 dopo di che si torna a 0. L'indice progressivo serve a marcare le diverse sessioni.

Il cambio della sessione si ha con:

- La modifica dell'intervallo di logging
- La modifica della data e ora
- La modalità di sospensione
- La modalità off-line
- L'interruzione di alimentazione

Dopo un'interruzione di alimentazione, lo strumento è in grado di riprendere la memorizzazione, partendo dalla sessione successiva a quella prima dell'interruzione, purché la batteria dell'orologio interno non sia esaurita. Se la batteria dell'orologio è esaurita, lo strumento parte dalla pagina iniziale zero, sovrascrivendo i dati presenti. In questo caso la data non è corretta.

Gli intervalli di logging disponibili sono: 1, 2, 5, 10, 20, 60, 120, 240 secondi.

Ogni dato memorizzato rappresenta la MEDIA delle misure effettuate ogni secondo nell'intervallo di registrazione. Per esempio selezionando l'intervallo di logging di 20 secondi, ogni dato memorizzato risulta essere la media sui 20 secondi. Non si memorizza perciò la misura istantanea della grandezza osservata allo scadere dell'intervallo, ma la media su tutto l'intervallo. Lo strumento effettua una misura al secondo. Nell'esempio si avrà la media su 20 campioni.

Lo stato di ciascun rele viene memorizzato nel seguente modo: **si memorizza "0"** se, nell'intervallo di logging, il rele è sempre diseccitato, **"1"** se è sempre eccitato, **"V"** se assume entrambe le condizioni.

La capacità di memoria va un minimo di 2 ore e 30 minuti ad un massimo di 25 giorni, come riportato nella tabella seguente.

| Intervallo di logging (sec) | Capacità di memoria |
|-----------------------------|---------------------|
| 1                           | 2 ore e 30 minuti   |
| 2                           | 5 ore               |
| 5                           | 12 ore e 30 minuti  |
| 10                          | 1 giorno e 1 ora    |
| 20                          | 2 giorni e 6 ore    |
| 60                          | 4 giorni e 4 ore    |
| 120                         | 8 giorni e 8 ore    |
| 240                         | 25 giorni           |

Le sessioni in memoria possono essere scaricate a PC tramite il software DeltaLog12. Durante lo scarico dati il sistema continua a registrare le nuove misure, senza interruzione.

Per proteggere i dati memorizzati ed evitare che vengano sovrascritti, è possibile bloccare la memorizzazione tramite il software DeltaLog12. Dopo aver scaricato i dati, la memorizzazione può essere riavviata con il DeltaLog12.

#### Impostazione dell'intervallo di memorizzazione negli strumenti con display

Premere il tasto MENU.

Premere il tasto ENTER più volte fino alla voce "LOG\_INTV" (*Impostazione dell'intervallo di memorizzazione*).

Con le frecce ▲ ▼ selezionare l'intervallo di memorizzazione, premere ENTER per confermare. Premere MENU per tornare in misura.

#### Impostazione dell'intervallo di memorizzazione negli strumenti senza display

L'intervallo di memorizzazione si imposta con il software DeltaLog12: per i dettagli sulle modalità di connessione al PC, si veda il **capitolo** "Comunicazione seriale e rete di strumenti" **ed il** manuale del software DeltaLog12.

#### Scarico dati

Lo scarico dei dati in memoria si effettua connettendo lo strumento al PC tramite il software DeltaLog12: si veda il capitolo "*Comunicazione seriale e rete di strumenti*" ed il manuale del software DeltaLog12.

## 14. Modalità di funzionamento "Sospensione" e "Off-line"

Gli strumenti HD2717T... prevedono tre diverse modalità di funzionamento:

- 1) funzionamento standard,
- 2) funzionamento in modo sospensione,
- 3) funzionamento in modo off-line.

#### 1) Modalità standard

È il funzionamento dello strumento normale, in misura continua, in memorizzazione dei dati, con le uscite analogiche ed i rele attivi,...

#### 2) Modalità "sospensione"

La modalità, detta *sospensione*, è usata principalmente per sostituire la sonda senza fermare il sistema di controllo. Questo stato decade automaticamente dopo 60 secondi scanditi da un beep, progressivamente accelerato.

Finché questa condizione è attiva, lo strumento mantiene i valori di misura e di uscita (uscite analogiche e rele) che aveva al momento della sospensione. Il logging viene interrotto e ripreso al termine del periodo di sospensione, con inizio di una nuova sessione di memorizzazione.

Al ritorno nello stato normale, lo strumento effettua la lettura dei parametri di calibrazione della nuova sonda.

Lo stato "*sospensione"* permette la sostituzione con una nuova sonda tarata, senza causare anomalie o allarmi nel sistema di controllo.

**Nota:** per poter fornire dati affidabili, al momento del cambio, la nuova sonda deve essere condizionata termicamente nell'ambiente di misura.

#### 3) Modalità "Off-line"

Questo stato equivale a togliere alimentazione allo strumento: i rele vengono diseccitati e le uscite analogiche sono portate a zero (OmA e OV), il logging si ferma.

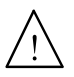

ATTENZIONE: la modalità off-line equivale a togliere alimentazione allo strumento ma non comporta il distacco fisico dalla rete di alimentazione. Lo strumento rimane sotto tensione: per ogni intervento sull'impianto, seguire le normali procedure di sicurezza che comportano la sconnessione dalla rete elettrica.

# 14.1. Modalità "Sospensione" e "Off-line" per gli strumenti con display

#### Modalità "sospensione"

La procedura di *sospensione* si attiva da menu alla voce "MENU >> ON\_OFF\_CHG\_PRB? >> Prob".

Il tempo di sospensione può essere allungato di altri 60 secondi, premendo la freccia 🔺. Gli altri tasti, esclusi la freccia 🔺 e il tasto ENTER, riducono il tempo residuo a 3 secondi.

La procedura di sospensione può essere gestita completamente da PC con il software Delta-Log12: è possibile impostarne la durata, avviarla e, se necessario, terminarla prima che scada il tempo impostato.

#### Modalità "Off-line"

La procedura di *Off-line* si attiva da menu alla voce "MENU >> *ON\_OFF\_CHG\_PRB?* >> *Off-line*".

Per uscire dalla modalità di *Off-line*, tenere premuto il tasto ENTER per circa 10 secondi.

Tramite il software DeltaLog12, **l'utente può attivare e disattivare la funzione** *Off-line* direttamente da PC.

# 14.2. Modalità "Sospensione" e "Off-line" per gli strumenti senza display

#### Modalità "sospensione"

La procedura di *sospensione* si attiva **premendo il tasto** "PRESS TO PROBE CHANGE", il led posto a fianco del tasto lampeggia.

Il tempo di sospensione può essere allungato di altri 60 secondi, premendo nuovamente il tasto "PRESS TO PROBE CHANGE".

La pressione del tasto "PRESS TO AUX COM" riduce il tempo residuo a 3 secondi.

La procedura di sospensione può essere gestita completamente da PC con il software Delta-Log12: è possibile impostarne la durata, avviarla e, se necessario, terminarla prima che scada il tempo impostato.

#### Modalità "Off-line"

Gli strumenti senza display vengono portati in modo O*ff-line* esclusivamente da PC con il software DeltaLog12.

Per uscire dalla modalità di *Off-line*, tenere premuto per almeno 10 secondi uno qualunque dei due tasti.

## 15. Comunicazione seriale e rete di strumenti

Lo strumento è dotato di una porta di comunicazione seriale principale multistandard RS232C/RS485 e di una porta seriale RS232C ausiliaria COM AUX.

La porta principale fa capo ai morsetti 11, 12 e 13 della morsettiera, la porta ausiliaria COM AUX ha un proprio connettore a 3 poli posto a fianco del morsetto 10.

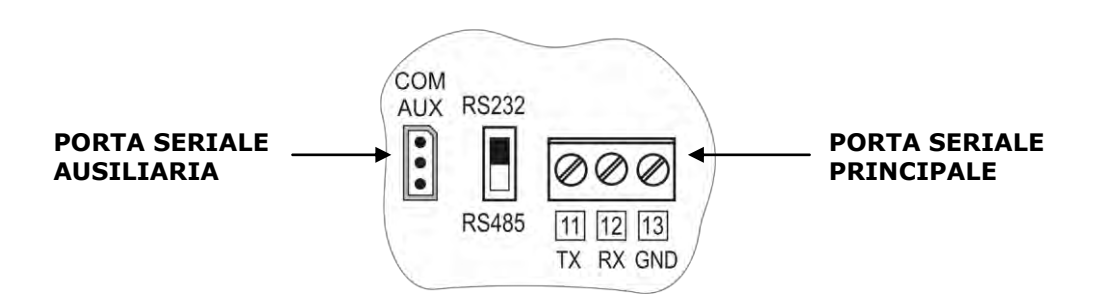

Per il collegamento fisso ad un PC, per la gestione dello strumento, per la connessione in rete RS485, ecc. si utilizza la porta standard. La porta ausiliaria si utilizza per i collegamenti temporanei per operazioni quali, per es., la configurazione dello strumento. L'**impiego** della porta ausiliaria evita di dover scollegare e poi ricollegare i cavi fissati alla morsettiera.

Grazie al protocollo RS485 più strumenti possono essere collegati a formare una rete gestita dal software DeltaLog12 in dotazione.

### **15.1.** Selezione del protocollo di comunicazione

La selezione del **protocollo di comunicazione** (RS232C oppure RS485) avviene tramite la commutazione del dip-switch posto sulla scheda tra i morsetti 10 e 11.

La selezione della **porta fisica** principale RS232C, RS485 o ausiliaria RS232C COM AUX va fatta da menu alla voce "MENU >> COMM\_PORT\_SEL" o tramite il software DeltaLog12. **Nei modelli senza display, la selezione della porta va fatta solo tramite DeltaLog12 con il PC connesso alla porta COM AUX**: in questo caso è necessario attivare preventivamente la porta ausiliaria, premendo il tasto AUX.

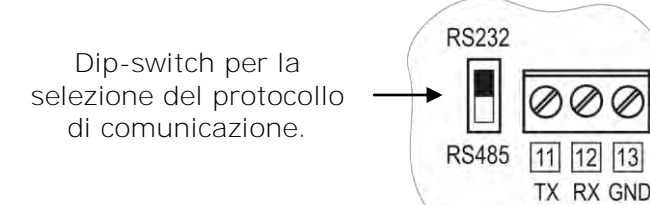

Per agevolare le operazioni di configurazione, gli strumenti vengono predisposti in fabbrica per la comunicazione su porta COM AUX.

- Ad ogni accensione, lo strumento commuta la porta seriale in COM AUX per un minuto. Questo permette di inviare, tramite la porta COM AUX, il comando di scelta della configurazione desiderata.
- Se non intervengono altri comandi, dopo un minuto dall'accensione, lo strumento carica l'ultima configurazione memorizzata.
- ATTENZIONE: lo strumento supporta solo un canale di comunicazione per volta. Di conseguenza, se lo strumento è utilizzato in una rete RS485 o è collegato ad un dispositivo esterno, ad un PC in RS232, quando viene selezionata la porta COM AUX, esso risulta assente dalla rete cablata e non risponde ai comandi che gli giungono dagli altri dispositivi della rete.

## 15.2. Tipi di connessione

Lo strumento può essere collegato direttamente ad un PC tramite la porta seriale RS232C. La distanza massima tra strumento e PC è di 15m.

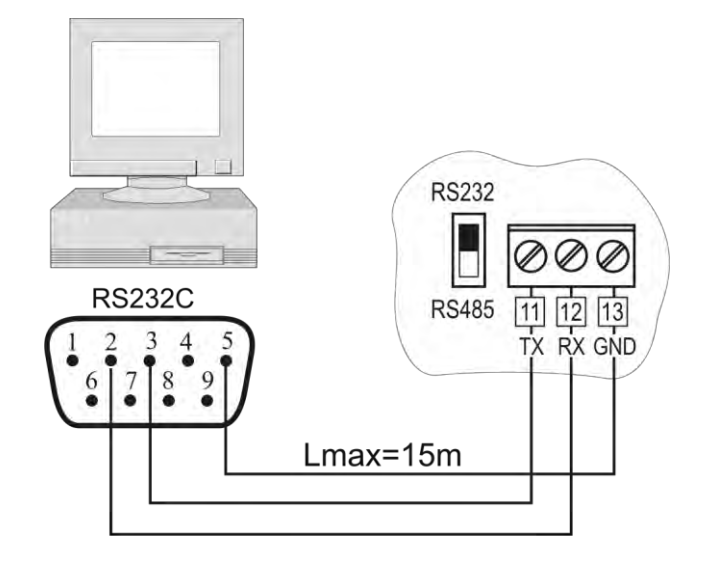

Connessione PC / strumento con protocollo di comunicazione seriale RS232C.

Per distanze superiori a 15m, fino a 1200m, si utilizza l'uscita seriale RS485. Questa permette la formazione di una rete di strumenti secondo lo schema della figura che segue. Per la gestione della rete e lo scarico dei dati si usa il software DeltaLog12.

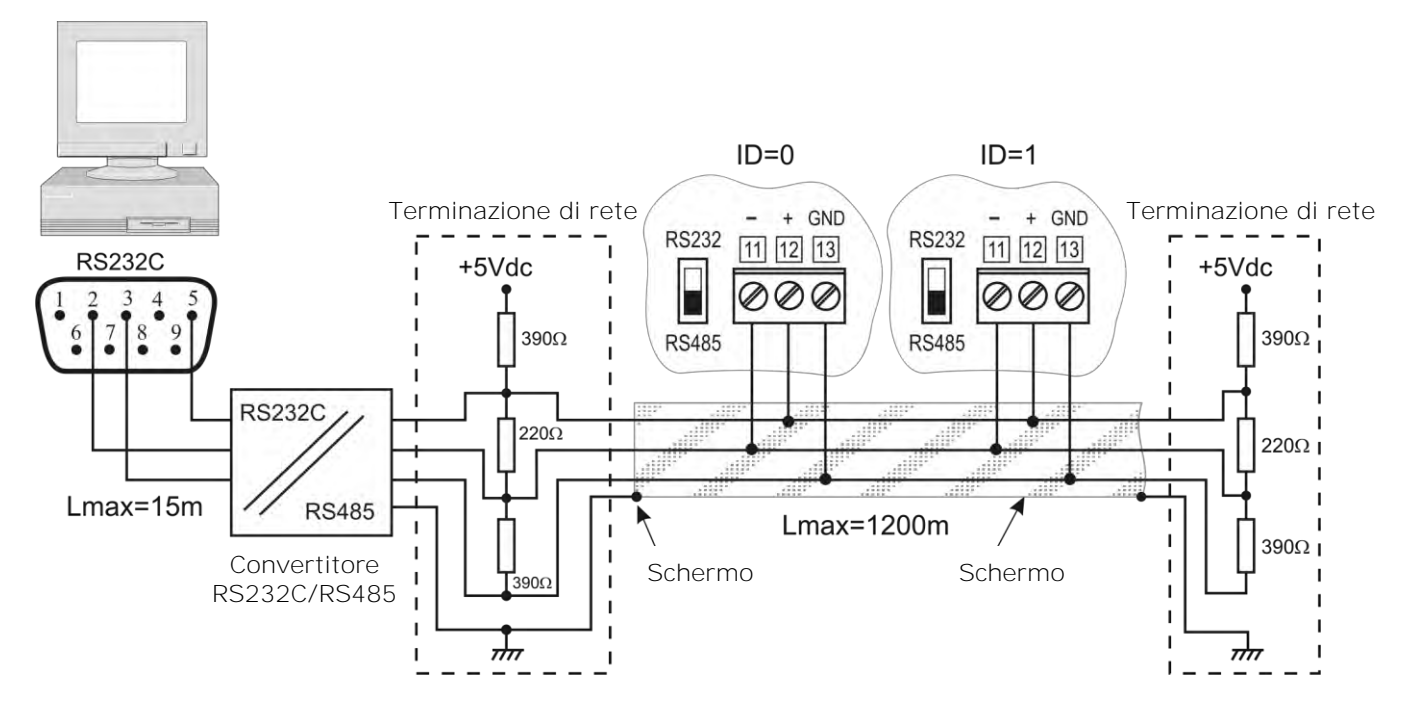

Connessione PC / strumento con protocollo di comunicazione RS485 per distanze fino a 1200m mediante convertitore RS232C/RS485.

Una rete è formata da un massimo di **250** strumenti, collegati in cascata, mediante un cavo **schermato** con doppino attorcigliato per i segnali e terzo filo per la massa.

II cavo dovrebbe essere di "tipo A" con queste caratteristiche: impedenza di 150 $\Omega$ , capacità C<30pF/m, sezione >0.34mm<sup>2</sup>, resistenza di loop <110 $\Omega$ /km, diametro del filo>0.64mm.

Per garantire le migliori prestazioni, alla linea va applicata un'apposita **terminazione**, come indicato nei riquadri tratteggiati in figura. Lo schermo del cavo va connesso ad entrambe i lati della linea.

Se si devono connettere più di 32 strumenti, inserire tra un gruppo ed il successivo un ripetitore di segnale. All'inizio ed alla fine di ciascun segmento va applicato il terminatore di linea.

La linea dati dovrebbe essere tenuta separata da eventuali linee di potenza per evitare interferenze sul segnale trasmesso.

Ogni strumento dev'essere identificato con un indirizzo (Address) diverso da tutti gli altri. Alla prima accensione l'indirizzo dello strumento è impostato in automatico a "001": mediante la voce di menu "MENU >> ADDR\_SEL (*Selezione del numero di indirizzo*)" o direttamente da DeltaLog12 tramite la porta COM AUX, questo numero può essere cambiato e memorizzato per inserire nuovi componenti alla rete. Sono ammessi gli indirizzi da 1 a 250, l'indirizzo 0 e quelli da 251 a 255 sono riservati.

## **15.3. Descrizione del collegamento ad un PC**

Si riportano di seguito i passaggi necessari per connettere lo strumento ad un PC per scaricare i dati dalla memoria, per leggere le misure rilevate dallo strumento o per impostare i parametri dello strumento direttamente dal PC.

#### Per gli strumenti con display

- Effettuare la connessione ai morsetti 11-12-13 come riportato negli schemi del paragrafo precedente: per la connessione con protocollo RS485, è necessario interporre un convertitore RS232/RS485.
- Selezionare il tipo di protocollo, commutando il dip-switch a sinistra del morsetto 11, su RS232 o RS485.
- Entrare nel menu premendo il tasto MENU. Quindi premere il tasto ENTER fino a leggere sulla riga dei commenti la scritta "COMM\_PORT\_SEL" (*Selezione della porta seriale*).
- Con le frecce ▲ ▼, selezionare "232" o "485" e confermare con ENTER.
- Se si sta installando una rete di strumenti in RS485, assegnare a ciascuno strumento un indirizzo diverso: premere ENTER fino a leggere la scritta "ADDR\_SEL" (*Impostazione del numero di indirizzo*). Con le frecce ▲ ▼ assegnare allo strumento il numero di indirizzo e confermare con il tasto ENTER.
- Premere MENU per uscire da menu e tornare in misura.
- Accendere il PC sul quale è stato installato il software DeltaLog12.
- Avviare il DeltaLog12, connettere il PC allo strumento con l'apposito comando di connessione del DeltaLog12. Seguire le indicazioni fornite nel manuale in linea del software per la gestione della rete degli strumenti, lo scarico della memoria, la configurazione degli strumenti, la lettura in continua delle misure degli strumenti.

#### Per gli strumenti senza display

È necessario configurare lo strumento tramite il software DeltaLog12 connettendolo ad un PC tramite la porta seriale RS232 ausiliaria AUX COM: questa connessione è temporanea. La connessione permanente si effettua ai morsetti 11-12-13. Il PC usato per configurare lo strumento può essere quello connesso in modo permanente oppure uno diverso.

- Connettere la porta AUX COM dello strumento al PC con l'apposito cavo RS27.
- Installare su PC il software DeltaLog12
- Avviare il DeltaLog12.
- Premere il tasto AUX sullo strumento: si attiva la porta di comunicazione seriale RS232 per un minuto. Il led AUX lampeggiante indica che la porta AUX COM è attiva.

- Entro un minuto, prima che il led AUX termini di lampeggiare, connettere il PC allo strumento con l'apposito comando di connessione del software DeltaLog12.
- A connessione avvenuta, configurare la porta seriale permanente RS232 o RS485 da connettere ai morsetti 11-12-13, seguendo le istruzioni riportate nel manuale in linea del software. In particolare, selezionare il protocollo RS232 o RS485 ed assegnare allo strumento il numero di indirizzo nella rete. Ogni strumento deve avere un numero di indirizzo diverso da tutti gli altri.
- Salvare la configurazione nella memoria dello strumento come descritto nel manuale del software.
- Disconnettere il cavo dalla porta COM AUX.

Lo strumento è pronto per essere connesso in modo permanente al PC o alla rete di strumenti tramite i morsetti 11-12-13.

- Se non è già presente, installare il software DeltaLog12.
- Effettuare la connessione permanente ai morsetti 11-12-13 come riportato negli schemi del paragrafo precedente: per la connessione con protocollo RS485, è necessario interporre un convertitore RS232/RS485.
- Selezionare il tipo di protocollo commutando il dip-switch a sinistra del morsetto 11 su RS232 o RS485.
- Avviare il DeltaLog12, connettere il PC allo strumento con l'apposito comando di connessione del DeltaLog12. Seguire le indicazioni fornite nel manuale in linea del software per la gestione della rete degli strumenti, lo scarico della memoria, la configurazione degli strumenti e la lettura in continuo delle misure degli strumenti.

## 16. Sostituzione della batteria tampone

Lo strumento è dotato di una batteria tampone che garantisce il funzionamento dell'orologio in assenza di alimentazione da rete.

La batteria interviene solo quando lo strumento non è alimentato dalla rete.

Non c'è controllo sullo stato di carica della batteria per cui questa andrebbe sostituita almeno ogni quattro anni.

La batteria è al Litio da 3V del tipo a bottone BR2032. L'alloggiamento della batteria si trova sul retro della scheda display.

Prima di procedere alla sostituzione della batteria, spegnere lo strumento scollegando il cavo di alimentazione.

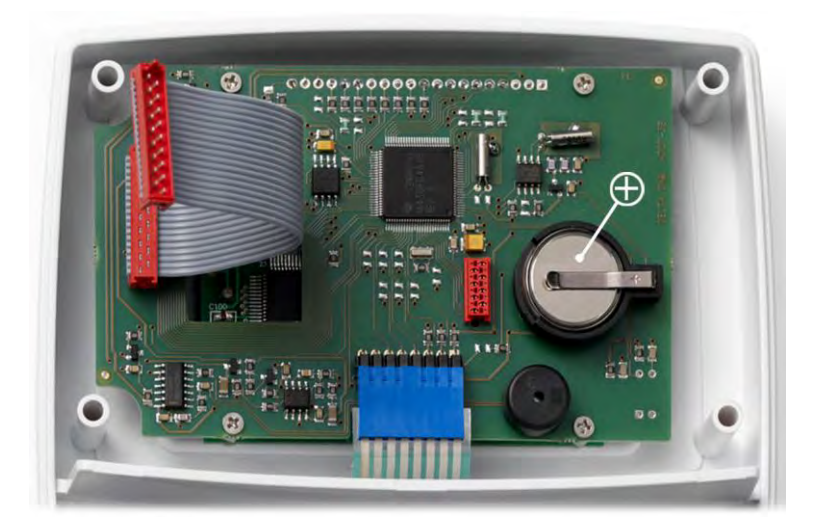

Vista interna dello strumento

#### Procedura

- 1. Separare lo strumento dalla piastra di fissaggio (si veda il capitolo "*Installazione e connes-sioni"*).
- 2. Svitare le 6 viti poste sul retro.
- 3. Sollevare il frontale dal retro facendo attenzione a non sfilare i cavi piatti (flat) che collegano fra loro le parti dello strumento.
- 4. Sfilare la batteria scarica dal suo alloggiamento.
- 5. Inserire la batteria nuova rispettando la corretta polarità: il polo negativo va rivolto in basso.
- 6. Richiudere il retro dello strumento con le 6 viti.
- 7. Riposizionare lo strumento sulla piastra di fissaggio.

## 17. Segnalazioni dello strumento e malfunzionamenti

La tabella riporta le segnalazioni di errore dello strumento (solo per i modelli con display).

| Indicazione a display | Spiegazione                                                                                                    |
|-----------------------|----------------------------------------------------------------------------------------------------|
| PROB<br>ERR           | Appare se la sonda SICRAM2 viene scollegata oppure se viene inse-<br>rita una sonda con modulo SICRAM non prevista per lo strumento.<br>Se la sonda viene scollegata, nella riga in alto del display scorre la<br>scrit <b>ta "Prob comm lost".</b> |
| CAL<br>LOST           | Errore del programma: appare all'accensione per alcuni secondi.<br>Contattare il fornitore dello strumento.                                                                                                    |
| OVER                  | Overflow della misura: indica che la sonda misura un valore che ec-<br>cede il range di misura previsto.                                                                                                    |
| ERR                   | Appare in corrispondenza della singola misura, indica errore nella misura (sensore guasto, cavo interrotto,).                                                                                                    |

**Nelle versioni a due tasti, senza display** una qualunque anomalia dello strumento è evidenziata con il lampeggio contemporaneo dei due led.

## 18. Note sul funzionamento e la sicurezza operativa

#### Uso autorizzato

Osservare le specifiche tecniche riportate al **capitolo** "*Caratteristiche tecniche*". Se ne autorizza solo l'utilizzo e l'operatività in conformità alle istruzioni riportate in questo manuale d'esercizio. Ogni altro uso è da considerarsi non autorizzato.

#### Istruzioni generali per la sicurezza

Questo strumento è stato costruito e testato in conformità alle norme di sicurezza EN 61010-1 relative agli strumenti elettronici di misura e ha lasciato la fabbrica in perfette condizioni tecniche di sicurezza.

Il regolare funzionamento e la sicurezza operativa dello strumento possono essere garantiti solo se vengono osservate tutte le normali misure di sicurezza come pure quelle specifiche descritte in questo manuale operativo.

Il regolare funzionamento e la sicurezza operativa dello strumento possono essere garantiti solo alle condizioni climatiche specificate nel capitolo "*Caratteristiche tecniche*".

Non utilizzare o immagazzinare lo strumento nei modi e/o luoghi ove siano presenti:

- Rapide variazioni della temperatura ambiente che possano causare formazioni di condensa.
- Gas corrosivi o infiammabili.
- Vibrazioni dirette od urti allo strumento.
- Campi elettromagnetici di intensità elevata, elettricità statica.

Se lo strumento viene trasportato da un ambiente freddo a uno caldo o viceversa, la formazione di condensa può causare disturbi al suo funzionamento. In questo caso bisogna aspettare che la temperatura dello strumento raggiunga la temperatura ambiente prima di metterlo in funzione.

#### Obblighi dell'utilizzatore

L'utilizzatore dello strumento deve assicurarsi che siano osservate le seguenti norme e direttive riguardanti il trattamento con materiali pericolosi:

- direttive CEE per la sicurezza sul lavoro
- norme di legge nazionali per la sicurezza sul lavoro
- regolamentazioni antinfortunistiche

## 19. Appendice - Il protocollo di comunicazione

I parametri di comunicazione sono comuni a tutte le porte RS232 e RS485 e sono:

- Baud rate: 9600Baud,
- Parità: Nessuna,
- Bit di dati: 8,
- Bit di stop: 2,
- Protocollo: Xon-Xoff.

Il comando seriale "KBH" consente di portare il Baud rate a 57600. Questa scelta non è permanente, alla riaccensione viene ripristinato il Baud rate a 9600.

Ogni comando inviato allo strumento va preceduto dalla stringa indirizzo **AxxZ, dove xx e'** l'indirizzo assegnato allo strumento e terminato con il Carriage Return (ASCII OD).

Quando è selezionata la porta di comunicazione COM AUX, lo strumento risponde a qualunque indirizzo. In questo modo la comunicazione attraverso COM AUX può avvenire senza dover im**postare l'indirizzo dello strumento, ad es**empio usando sempre la stringa A00Z.

Lo strumento risponde solo ai comandi ed interrogazioni che sono preceduti dalla stringa indirizzo appropriata. Ad esempio A01ZPO è il "Ping" cui lo strumento con indirizzo 01 deve rispondere con il carattere di conferma.

Un carattere di conferma precede normalmente le stringhe di risposta generate dallo strumento (con alcune eccezioni).

Il carattere di risposta dello strumento è:

"&" quando è in modalità normale,

"\$" quando è in modalità di sospensione,

"#" quando è in modalità OFF-LINE.

Ad esempio il comando AxxZK1 ottiene in risposta la stringa che contiene le misure effettuate. Se la stringa è preceduta da "\$" vuol dire che lo strumento sta rispondendo con una misura non attuale, ma "congelata" al momento della richiesta di sospensione. Alcuni comandi, però, non sono abilitati o efficaci in modo OFF-LINE (es. proprio il comando K1).

I comandi che non sono correttamente indirizzati non ottengono alcuna risposta.

I comandi che sono correttamente indirizzati ma sono mal formulati o illegali ottengono la risposta "?".

Una descrizione dettagliata della connessione ad un PC è riportata al capitolo "Descrizione del collegamento ad un PC".

## 19.1. Modifiche permanenti del modo operativo

Tutti i comandi che richiedono modifiche permanenti del modo operativo devono essere preceduti dalla richiesta di abilitazione alla modifica **AxxZYU**, altrimenti essi ottengono come risposta il carattere di rifiuto comando ("?"). Questo comprende il comando di impostazione di data e ora, intervallo di logging, etc.

L'abilitazione alla modifica decade dopo circa 8 minuti. Non viene dato avviso di cessazione della abilitazione, che tuttavia viene rinnovata ad ogni comando seriale soggetto ad abilitazione successivo. In caso di dubbio conviene semplicemente far sempre precedere la stringa di abilitazione al comando desiderato.

**Attenzione**: per ovviare al rischio di blocco della periferica interna dello strumento che gestisce la comunicazione seriale, lo strumento effettua il "reset" della periferica dopo due minuti di inattività della linea.

Può avvenire che un comando inviato allo strumento sia ignorato perché cade proprio nel momento del reset. Per questa ragione il protocollo di comunicazione deve prevedere la reiterazione del comando per alcune volte prima di causare una segnalazione di guasto. Poiché la normale latenza di risposta non supera un secondo, la reiterazione deve avvenire dopo un timeout di due secondi di attesa della risposta.

La interrogazione di più strumenti in una rete può avvenire al ritmo di uno al secondo.

## 19.2. Comando di stampa "K1"

Il comando **"K1**" avvia la stampa continua dei dati istantanei, cioè non media**ti sull'intervallo di** logging.

Si può impostare un intervallo di stampa automatica con il comando **WAAx** con x indice dell'intervallo, come riportato nella tabella sottostante.

| Indice dell'intervallo x | Intervallo di stampa in secondi |
|--------------------------|---------------------------------|
| 0                        | stampa singola su richiesta     |
| 1                        | 1                               |
| 2                        | 2                               |
| 3                        | 5                               |
| 4                        | 10                              |
| 5                        | 20                              |
| 6                        | 60                              |
| 7                        | 120                             |
| 8                        | 240                             |

Per ottenere la stampa continua occorre inviare i due comandi WAAx (con x=1, 2, 3, etc.) e poi K1.

Note:

- 1. In modalità RS485 il comando WAAx non va usato se sono presenti più strumenti connessi sulla stessa linea.
- 2. L'indice di intervallo di stampa, impostato con WAAx non viene memorizzato nella memoria permanente e lo strumento, dopo uno spegnimento e riaccensione, riparte con indice 0, cioè predisposto per stampa singola.
- 3. Dati i limiti della velocità di risposta (una interrogazione al secondo e massimo 5 record in 2 secondi), è opportuno dimensionare il numero di strumenti in rete in funzione della velocità di aggiornamento richiesta dall'applicazione. Ad esempio se è sufficiente un aggiornamento al minuto, possono essere collegati fino a 60 strumenti per ottenere la risposta in tempo "reale".
- 4. Le misure ottenute con il comando K1 sono misure istantanee, non mediate sull'intervallo impostato, mentre quelle memorizzate sono mediate sull'intervallo di logging.
- 5. La lettura della memoria avviene con il comando KRxxxx yyyy, si ottiene la stampa del contenuto delle pagine da xxxx a yyyy comprese.

Il comando RM permette di conoscere la pagina corrente di registrazione. La pagina completa più recente, già disponibile per la stampa, è la precedente. Il sistema non impedisce la lettura della pagina corrente: essendo la memoria dello strumento organizzata in modo circolare (comportamento "endless loop"), la pagina corrente è formata in parte dagli ultimi dati memorizzati ed in parte da dati memorizzati in una sessione precedente e che non sono ancora stati sovrascritti.

## 19.3. Elenco dei comandi seriali

| Comando        | Risposta (*)                                                         | Descrizione                                                                                                    |
|----------------|----------------------------------------------------------------------|----------------------------------------------------------------------------------------------------|
| DA080102030410 | &                                                                    | Impostazione data di sistema nel formato<br>"yymmddhhmmss" in esadecimale.<br>Va preceduta dal comando YU di abilitazione della<br>calibrazione utente.               |
| FA             | &070812092A2B                                                        | Lettura data orologio strumento                                                                                                    |
| FC             | &0708120A2B02                                                        | Lettura data di calibrazione fabbrica                                                                                                    |
| FS             | &XXX                                                                 | Status dello strumento. Se lo strumento e' in<br>modo Log la prima lettera e' L, se e' in modo<br>Print la seconda e' P, se e' in errore sonda la ter-<br>za e' E     |
| GO             | HD27_17T_DR                                                          | Nome strumento                                                                                                    |
| G1             | M=Smart transmitter                                                  | Tipo strumento                                                                                                    |
| G2             | SN=12345678                                                          | Numero di serie strumento                                                                                                    |
| G3             | Firm.Ver.=01-00                                                      | Versione e revisione del firmware                                                                                                    |
| G4             | Firm.Date=2007/12/15                                                 | Data firmware                                                                                                    |
| G5             | cal 2007/12/16 09:15:20                                              | Data e ora di calibrazione                                                                                                    |
| G6             | Probe=Sicram2 RH-Pt100                                               | Tipo di sonda                                                                                                    |
| G7             | Probe SN=11119999                                                    | Numero di serie sonda                                                                                                    |
| G8             | F=2008/01/02 02:33:09;<br>U=2008/10/11 12:13:14                      | Date di calibrazione sonda (Fabbrica-Utente)                                                                                                    |
| GB             | User ID=00000000000000000                                            | Codice utente (si imposta con<br>T2xxxxxxxxxxxxxx)                                                                                                    |
| GE             | T; 0x05; 300.0; 59.5; 1.0;<br>RH; 0x06; 39.5; -10.0; 1.0;<br>0xBF; 0 | Caratteristiche rele 1, 2, 3<br>Per ogni rele sono riportati: codice di stato (vedi<br>tabella **), soglia alta Active above, soglia bassa<br>Active below, isteresi. |
| GH             | RH; 0.0; 100.0;<br>T; 0.0; 200.0;                                    | Caratteristiche uscite analogiche 1 e 2                                                                                                    |
| КО             | &                                                                    | Stop stampa continua                                                                                                    |
| К1             | &                                                                    | Start stampa continua (stampa singola se inter-<br>vallo di stampa=0)                                                                                                 |
| K4             | &                                                                    | Start log                                                                                                    |
| K5             | &                                                                    | Stop log                                                                                                    |
| КВН            |                                                                      | Cambia baud rate a 57600 (non permanente!)                                                                                                    |
| КВх            |                                                                      | Porta baud rate a 9600 (x qualsiasi escluso H)                                                                                                    |
| Koff           | #                                                                    | Entrata in modo OFF-LINE                                                                                                    |
| Kon            | #                                                                    | Uscita da modo OFF-LINE                                                                                                    |
| KRxxxx уууу    | stampa                                                               | Stampa log da pagina xxxx a pagina yyyy                                                                                                    |
| KSxx           | &                                                                    | Attiva il modo SUSPEND con intervallo<br>xx=0360 secondi. Da tastiera si può far ripor-<br>tare il tempo a 60s o diminuirlo a 3s nel cambio<br>della sonda.           |
| PO             | &                                                                    | Ping                                                                                                    |
| RAA            |                                                                      | Lettura intervallo di stampa                                                                                                    |
| RAB            |                                                                      | Lettura intervallo di log                                                                                                    |
| RM             |                                                                      | Lettura puntatore pagina attiva (numero della pagina che si sta per scrivere)                                                                                         |
| RX             |                                                                      | Lettura modalità 0-20 o 4-20                                                                                                    |
| RY             |                                                                      | Lettura indirizzo RS485                                                                                                    |
| RZA            |                                                                      | Lettura unità <b>di misura dell'</b> umidità                                                                                                    |
| RZB            |                                                                      | Lettura unità di misura della temperatura                                                                                                    |

| Comando            | Risposta (*)     | Descrizione                                                                                                    |
|--------------------|------------------|----------------------------------------------------------------------------------------------------|
| Т2уууууууууууууууу | &                | Scrittura codice utente. Va preceduta dal coman-<br>do YU di abilitazione della calibrazione utente.                                               |
| WAAn               | &                | Impostazione intervallo di PRINT. "n" è un nume-<br>ro decimale 18 che rappresenta la posizione<br>dell'intervallo nell'elenco 1, 2, 5, 10,, 240s. |
| WABn               | &                | Impostazione intervallo di LOG. "n" è un numero decimale 18 che rappresenta la posizione dell'intervallo nell'elenco 1, 2, 5, 10,, 240s.           |
| WBn                | &                | Misura associata a rele 1 (0=sempre OFF,<br>1=RH%, 2=AH, 3=mix ratio, 4=dew point,<br>5=temp, 6=TW, 9=sempre ON)                                   |
| WCn                | &                | Codice intervento rele 1 (vedi tabella **)                                                                                                    |
| WDnnn.n            | &                | Valore di soglia alta "active above" rele 1                                                                                                    |
| WEnnn.n            | &                | Valore di soglia bassa "active below" rele 1                                                                                                    |
| WFnnn.n            | &                | Valore di isteresi rele 1                                                                                                    |
| WGn                | &                | Misura associata a rele 2 (0= sempre OFF,<br>1=RH%, 2=AH, 3=mix ratio, 4=dew point,<br>5=temp, 6=TW, 9= sempre ON)                                 |
| WHn                | &                | Codice intervento rele 2 (vedi tabella **)                                                                                                    |
| WInnn.n            | &                | Valore di soglia alta "active above" rele 2                                                                                                    |
| WJnnn.n            | &                | Valore di soglia bassa "active below" rele 2                                                                                                    |
| WKnnn.n            | &                | Valore di isteresi rele 2                                                                                                    |
| WLn                | &                | Codice intervento rele 3 (vedi tabella ***)                                                                                                    |
| WMn                | &                | Ritardo intervento rele 3                                                                                                    |
| WN000n             | &                | <b>Misura associata all'u</b> scita analogica 1 (1=RH%, 2=AH, 3=mix ratio, 4=dew point, 5=temp, 6=TW)                                              |
| WOnnn.n            | &                | Limite inferiore della grandezza fisica corrispon-<br>dente all'inizio scala dell'uscita analogica 1                                               |
| WPnnn.n            | &                | Limite superiore della grandezza fisica corrispon-<br>dente al fondo scala dell'uscita analogica 1                                                 |
| WQ000n             | &                | Misura associata <b>all'uscita analogica</b> 2 (1=RH%,<br>2=AH, 3=mix ratio, 4=dew point, 5=temp,<br>6=TW)                                         |
| WRnnn.n            | &                | Limite inferiore della grandezza fisica corrispon-<br>dente all'inizio scala dell'uscita analogica 2                                               |
| WSnnn.n            | &                | Limite superiore della grandezza fisica corrispon-<br>dente al fondo scala dell'uscita analogica 2                                                 |
| WWn                | &                | Scelta interfaccia 0=RS232, 1=RS485, 2=AUX                                                                                                    |
| WXz                | &                | z=0 o 4, scelta offset 4mA                                                                                                    |
| WYxx               | &                | Impostazione indirizzo dello strumento. Numero esadecimale xx= 01FA (01250)                                                                        |
| WZBx               | &                | Scrittura unità temperatura: °C (x=0), °F (x=1)                                                                                                    |
| YU                 | USER CAL MODE ON | Abilitazione della calibrazione utente. Decade do-<br>po 5 minuti di inattività sulla seriale o per co-<br>mando errato.                           |
| YX                 | CAL MODE OFF     | Stringa di disabilitazione calibrazione utente,<br>qualsiasi comando errato disabilita la calibrazione<br>utente.                                  |

(\*) La risposta & è sostituita da \$ o # a seconda del modo operativo corrente dello strumento.

#### (\*\*) Tabella dei codici di stato dei rele RL1 e RL2

| Bit |   |   |   |   |   |   |   |      |                                                                                                   |
|-----|---|---|---|---|---|---|---|------|---------------------------------------------------------------------------------------------------|
| 7   | 6 | 5 | 4 | 3 | 2 | 1 | 0 |      | Significato                                                                                       |
| 1   | 1 | 1 | 1 | 1 | 1 | 1 | 1 | 0xFF | Forza eccitato                                                                                    |
| 0   | 0 | 0 | 0 | 0 | 0 | 0 | 1 | 0x01 | Active_below (soglia bassa)                                                                       |
| 0   | 0 | 0 | 0 | 0 | 0 | 1 | 0 | 0x02 | Active_above (soglia alta)                                                                        |
| 0   | 0 | 0 | 0 | 0 | 0 | 1 | 1 | 0x03 | Active_on_both (attive entrambe)                                                                  |
| 0   | 0 | 0 | 0 | 0 | 0 | 0 | 0 | 0x00 | Inattivo                                                                                          |
| 0   | 0 | 0 | 0 | 0 | 1 | х | х | 0x04 | Isteresi                                                                                          |
| 0   | 0 | 0 | 0 | 1 | X | X | х | 0x08 | Forza eccitato su errore (si vedano<br>le voci ERR_MOD1 e ERR_MOD2<br>nella descrizione del menu) |

#### (\*\*\*) Tabella dei codici di stato del rele RL3

| Bit |   |   |   |   |   |   |   |                                                              |
|-----|---|---|---|---|---|---|---|--------------------------------------------------------------|
| 7   | 6 | 5 | 4 | 3 | 2 | 1 | 0 | Significato                                                  |
| 0   | 1 | Х | Х | Х | х | х | Х | Forza diseccitato                                            |
| 1   | 1 | Х | Х | Х | Х | х | Х | Forza eccitato                                               |
| 0   | 0 | х | х | х | x | x | 1 | Normalmente diseccitato, eccitato su erro-<br>re sonda 1     |
| 1   | 0 | х | х | х | x | x | 1 | Normalmente eccitato, diseccitato su erro-<br>re sonda 1     |
| 0   | 0 | х | х | х | х | 1 | 0 | Normalmente diseccitato, eccitato su erro-<br>re sonda 2     |
| 1   | 0 | х | х | х | x | 1 | 0 | Normalmente eccitato, diseccitato su erro-<br>re sonda 2     |
| 0   | 0 | х | х | х | x | 1 | 1 | Normalmente diseccitato, eccitato su erro-<br>re sonda 1 o 2 |
| 1   | 0 | x | x | х | x | 1 | 1 | Normalmente eccitato, diseccitato su erro-<br>re sonda 1 o 2 |
| х   | х | Х | Х | Х | 1 | х | х | Out of range uscita analogica 1                              |
| х   | Х | Х | Х | 1 | х | х | х | Out of range uscita analogica 2                              |

## 20. Dati tecnici (@ 24Vac e 20°C)

| Ingressi                                            |                                                      |                                                                                                    |  |  |
|-----------------------------------------------------|------------------------------------------------------|----------------------------------------------------------------------------------------------------|--|--|
| Temperatura                                         | Sensore                                              | Pt100 classe 1/3 DIN                                                                                             |  |  |
|                                                     | Campo di lavoro del sensore                          | -50 +200°C (-58+392°F)                                                                                           |  |  |
| Umidità                                             | Umidità relativa %RH                                 | 0 100%RH                                                                                                    |  |  |
|                                                     | Campo di lavoro del sensore<br>in temperatura        | -50 +150°C<br>(Configurazioni speciali a richiesta fino a 180°C)                                                 |  |  |
|                                                     | Punto di rugiada TD                                  | -50 +100°C                                                                                                    |  |  |
|                                                     | Umidità assoluta                                     | 0 600g/m <sup>3</sup>                                                                                            |  |  |
|                                                     | Mixing ratio                                         | 0 2000g/kg di aria secca                                                                                         |  |  |
|                                                     | Temperatura di bulbo umido                           | -50 +100°C                                                                                                    |  |  |
|                                                     | Temperatura Pt100                                    | ±0.25°C                                                                                                    |  |  |
| Accuratezza<br>delle grandezze                      |                                                      | ±1.5%RH (090%RH), ±2.0%RH (altrove)<br>per T=1535°C                                                              |  |  |
| fisiche misurate                                    | Umidita relativa %RH                                 | ±(1.5 +1.5% della misura)%RH<br>per il restante campo di temperatura                                             |  |  |
| Accuratezza<br>delle grandezze<br>fisiche calcolate | Si vedano anche le tabelle<br>al paragrafo seguente. | Accuratezza del Punto di rugiada @T=20°C<br>±2°C DP (-4020°C DP)<br>±1,5°C DP (-200°C DP)<br>±1°C DP (0+20°C DP) |  |  |
| Tempo di<br>risposta                                |                                                      | 3min con filtro a rete (a 20°C e 0.5m/s)                                                                         |  |  |

| Uscite               |                                                                                                    |                                                                                                    |  |
|----------------------|----------------------------------------------------------------------------------------------------|----------------------------------------------------------------------------------------------------|--|
| Comunicazioni        | Тіро                                                                                                    | RS232C e Multidrop RS485                                                                                     |  |
|                      | Baud Rate                                                                                                    | 9600 baud<br>57600 baud non permanente                                                                       |  |
| Grandezze<br>fisiche | Misurate                                                                                                    | Temperatura, umidità relativa                                                                                |  |
|                      | Calcolate                                                                                                    | Umidità assoluta, rapporto di mescolanza<br>(mixing ratio), punto di rugiada,<br>temperatura di bulbo umido. |  |
| Uscite<br>analogiche | Numero                                                                                                    | 2                                                                                                    |  |
|                      | Tipi di uscite                                                                                                    | 420mA; 020mA<br>010Vdc; 2 <b>10Vdc</b>                                                                       |  |
|                      | Resistenza di carico                                                                                               | Uscita in corrente: 500 $\Omega$ max Uscita in tensione: 100k $\Omega$ min                                   |  |
|                      | Risoluzione                                                                                                    | 16bit                                                                                                    |  |
|                      | Accuratezza uscite analogiche                                                                                      | ±0.05% f.s. @20°C                                                                                            |  |
|                      | In caso di errore della misura<br>(superamento dei limiti di fun-<br>zionamento, sonda guasta o<br>non collegata,) | Idc = 22mA<br>Vdc = 11V                                                                                      |  |

| Uscite |                 |                                                                  |
|--------|-----------------|------------------------------------------------------------------|
| Rele   | Rele di lavoro  | 2 x 3A/250Vac carico resistivo,<br>1 contatto di scambio         |
|        | Rele di allarme | 1 x 3A/250Vac carico resistivo,<br>1 contatto normalmente aperto |

| Strumento           |                                         |                                                                                                    |  |
|---------------------|-----------------------------------------|----------------------------------------------------------------------------------------------------|--|
|                     | Versioni                                | 24Vdc / 24Vac 5060Hz, ±10%                                                                                                    |  |
| Annentazione        |                                         | 90 240Vac 5060Hz                                                                                                    |  |
|                     | Consumo medio                           | 3W                                                                                                    |  |
| Datalogger          | Capacità di memoria                     | 9000 campioni in max 256 sessioni                                                                                                    |  |
|                     | Tipo di memorizzazione                  | Memoria circolare                                                                                                    |  |
|                     | Parametri memorizzati                   | Temperatura, umidità relativa, umidità as-<br>soluta, rapporto di mescolanza, punto di<br>rugiada, temperatura di bulbo umido, usci-<br>te analogiche 1 e 2, stato dei rele 1, 2, 3. |  |
|                     | Intervallo di memorizzazione            | 1, 2, 5, 10, 20, 60 secondi, 2 e 4 minuti                                                                                                    |  |
| Orologio<br>interno | Тіро                                    | In tempo reale<br>con batteria tampone al litio                                                                                                    |  |
|                     | Accuratezza                             | ±1min/mese                                                                                                    |  |
| Software            |                                         | DeltaLog12<br>per sistemi operativi da Windows® 98                                                                                                    |  |
| Display             | LCD                                     | Custom a segmenti                                                                                                    |  |
| Condizioni          | Temperatura di funzionamento            | - <b>20+</b> 60°C                                                                                                    |  |
| ambientali          | Umidità relativa                        | 090%RH - No condensa                                                                                                    |  |
| elettionica         | Pressione statica di lavoro dei sensori | 12 bar max                                                                                                    |  |
|                     | Temperatura di<br>immagazzinamento      | -30+80°C                                                                                                    |  |
| Contenitore         | LxHxP                                   | 143x154x61                                                                                                    |  |
|                     | Peso                                    | 600g                                                                                                    |  |
|                     | Materiale                               | ABS                                                                                                    |  |
|                     | Grado di protezione                     | Elettronica IP65                                                                                                    |  |

Per la sonda **S.TC2.480.2** per la misura dell'umidità dell'aria in tubazioni, valgono le specifiche sopra indicate con le seguenti eccezioni:

| S.TC2.480.2              |                              |                   |  |  |  |  |
|--------------------------|------------------------------|-------------------|--|--|--|--|
| Temperatura              | Range di misura              | -40 +60°C         |  |  |  |  |
| Umidità                  | Punto di rugiada TD          | -40 +60°C DP      |  |  |  |  |
| Condizioni<br>ambientali | Temperatura di funzionamento | -4 <b>0+</b> 60°C |  |  |  |  |
|                          | Pressione di lavoro          | 16 bar max        |  |  |  |  |

## 20.1. Accuratezza delle grandezze fisiche calcolate

L'accuratezza delle grandezze calcolate dipende dall'accuratezza di calibrazione dell'umidità relativa e della temperatura.

|                   |     | Umidità relativa (%) |      |      |      |      |      |  |
|-------------------|-----|----------------------|------|------|------|------|------|--|
|                   |     | 10                   | 30   | 50   | 70   | 90   | 100  |  |
| ()                | -20 | 0.92                 | 0.49 | 0.30 | 0.22 |      |      |  |
| <sup>-</sup> а (° | 0   | 1.05                 | 0.56 | 0.35 | 0.25 | 0.20 | 0.18 |  |
| ratur             | 20  | 1.18                 | 0.75 | 0.45 | 0.34 | 0.27 | 0.23 |  |
| mpe               | 50  | 1.27                 | 0.88 | 0.56 | 0.42 | 0.33 | 0.30 |  |
| Te                | 100 | 1.30                 | 1.17 | 0.76 | 0.58 | 0.47 | 0.42 |  |

#### Accuratezza del punto di rugiada Td (°C) espressa in funzione dell'umidità relativa

#### Accuratezza del punto di rugiada Td (°C)

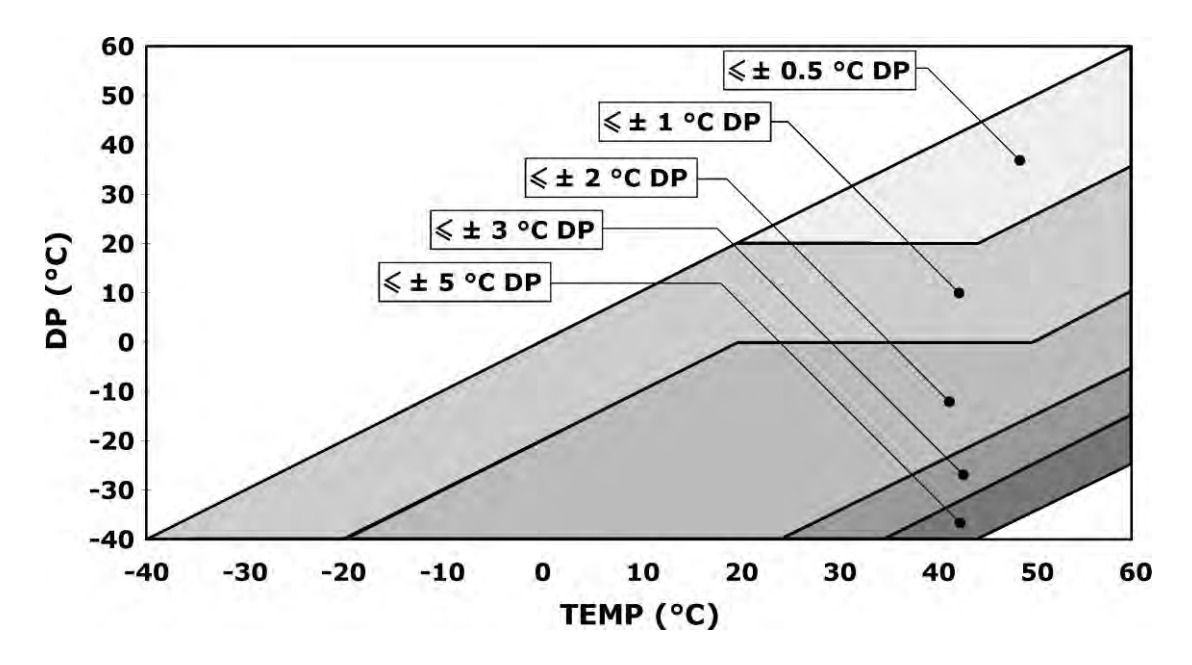

## Accuratezza dell'umidità assoluta (g/m<sup>3</sup>)

|            |     | 10    | 30    | 50    | 70    | 90   | 100  |
|------------|-----|-------|-------|-------|-------|------|------|
| $\bigcirc$ | -20 | 0.015 | 0.020 | 0.025 | 0.030 |      |      |
| a (°       | 0   | 0.08  | 0.10  | 0.11  | 0.13  | 0.14 | 0.15 |
| ratur      | 20  | 0.28  | 0.33  | 0.40  | 0.44  | 0.50 | 0.55 |
| mpe        | 50  | 1.36  | 1.56  | 1.74  | 1.92  | 2.13 | 2.19 |
| Te         | 100 | 9.37  | 10.2  | 11.3  | 12.3  | 13.2 | 13.5 |

Umidità relativa (%)

#### Accuratezza del mixing ratio (g/kg)

|            |     | Umidità relativa (%) |       |       |       |      |      |  |
|------------|-----|----------------------|-------|-------|-------|------|------|--|
|            |     | 10                   | 30    | 50    | 70    | 90   | 100  |  |
| $\bigcirc$ | -20 | 0.014                | 0.017 | 0.020 | 0.024 |      |      |  |
| ~а (°      | 0   | 0.06                 | 0.08  | 0.09  | 0.10  | 0.12 | 0.13 |  |
| ratui      | 20  | 0.24                 | 0.29  | 0.34  | 0.39  | 0.44 | 0.45 |  |
| mpe        | 50  | 1.28                 | 1.54  | 1.85  | 2.20  | 2.53 | 2.66 |  |
| Те         | 100 | 12.5                 | 23.2  | 46.2  | 136.0 |      |      |  |

## 21. Dimensioni

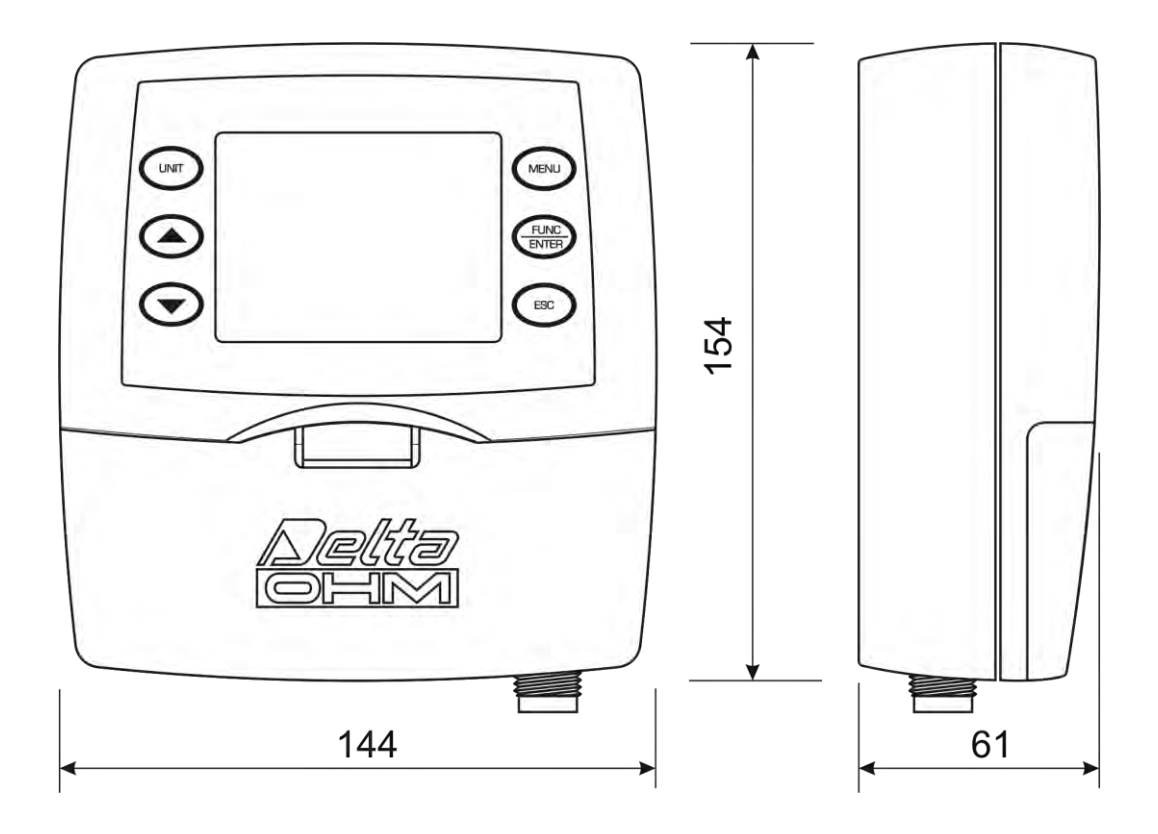

Versioni HD2717T.xx per sonda verticale o con cavo

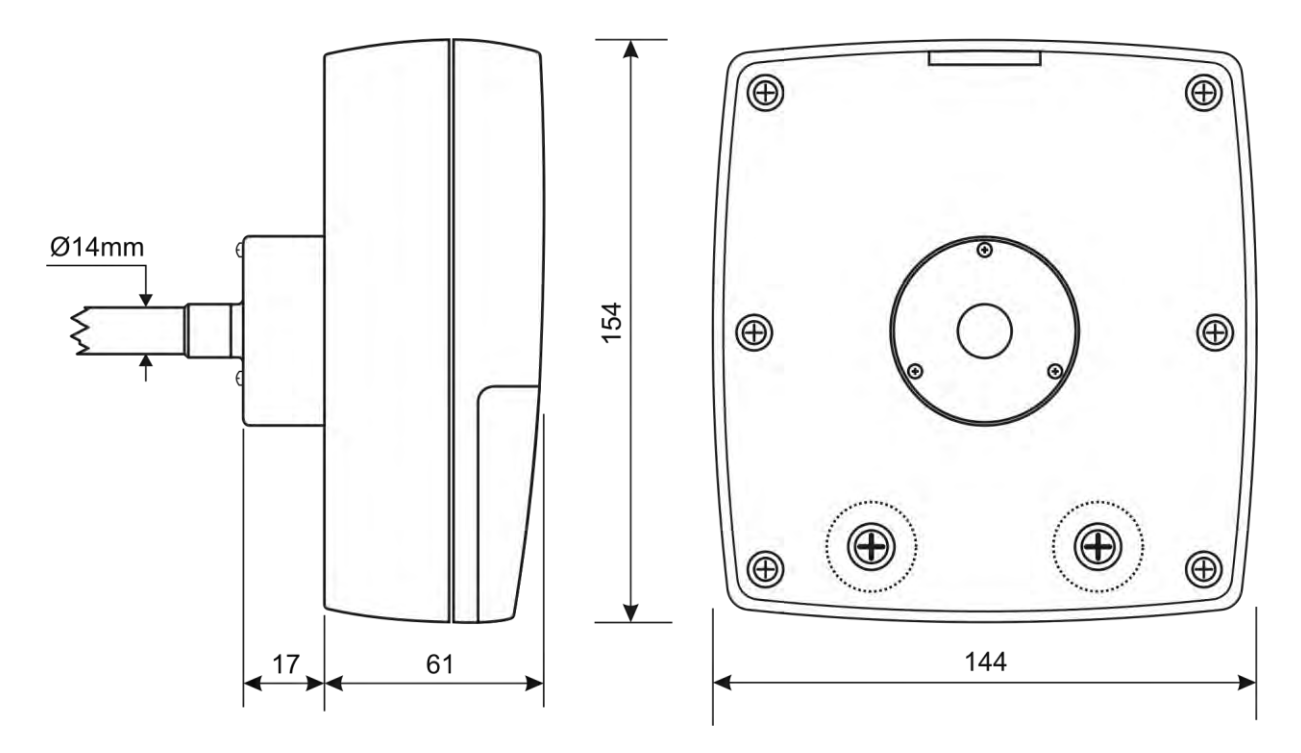

Versione HD2717TO... per sonda orizzontale

## 22. Codici di ordinazione

HD2717T...
 Trasmettitore, indicatore, regolatore ON/OFF, funzione datalogger di temperatura e umidità. Dotato di due uscite analogiche in corrente (0...20mA e 4...20mA) o in tensione (0...10Vdc e 2...10Vdc). Uscite seriali di tipo RS232/RS485 per la connessione a PC. Usa sonde intercambiabili SI-CRAM2 a microprocessore per la memorizzazione dei dati di calibrazione. L'alimentazione può essere 24Vac/dc o universale 90...240Vac. Include software DeltaLog12, manuale d'uso. (Il cavo RS27 è di serie per i trasmettitori senza display).
 Al momento dell'ordine, specificare alimentazione, tipo di sonda e accessori.

#### Modelli per sonda verticale (S.TV) o sonda separata con cavo (S.TC)

- HD2717T.00 Modello senza display e senza rele.
- **HD2717T.OR** Modello senza display, con due rele di lavoro ed un rele di allarme configurabili.
- HD2717T.D0 Modello con display custom, senza rele.
- **HD2717T.DR** Modello con display custom, con due rele di lavoro ed un rele di allarme configurabili.

#### Modelli per sonda orizzontale da canale (S.TO)

- HD2717TO.00 Modello senza display e senza rele.
- **HD2717TO.OR** Modello senza display, con due rele di lavoro ed un rele di allarme configurabili.
- HD2717TO.DO Modello con display custom, senza rele.
- **HD2717TO.DR** Modello con display custom, con due rele di lavoro ed un rele di allarme configurabili.

#### Sonde con modulo SICRAM2 intercambiabili di temperatura e umidità verticali S.TV o con cavo S.TC

**S.TV** Sonda verticale. Lunghezza dello stelo 130mm.

Il materiale delle sonde della serie S.TC... può essere scelto fra AISI304 o materiale plastico POCAN.

- **S.TC1.2** Sonda con cavo. Lunghezza dello stelo 135mm, lunghezza del cavo 2m.
- S.TC1.2P Sonda con cavo. Lunghezza dello stelo 135mm, lunghezza del cavo 2m. In PO-CAN.
- S.TC1.5 Sonda con cavo. Lunghezza dello stelo 135mm, lunghezza del cavo 5m.
- S.TC1.5P Sonda con cavo. Lunghezza dello stelo 135mm, lunghezza del cavo 5m. In PO-CAN.
- **S.TC1.10** Sonda con cavo. Lunghezza dello stelo 135mm, lunghezza del cavo 10m.
- S.TC1.10P Sonda con cavo. Lunghezza dello stelo 135mm, lunghezza del cavo 10m. In POCAN.
- S.TC2.2 Sonda con cavo. Lunghezza dello stelo 335mm, lunghezza del cavo 2m.
- **S.TC2.2P** Sonda con cavo. Lunghezza dello stelo 335mm, lunghezza del cavo 2m. In PO-CAN.

- S.TC2.5 Sonda con cavo. Lunghezza dello stelo 335mm, lunghezza del cavo 5m.
- S.TC2.5P Sonda con cavo. Lunghezza dello stelo 335mm, lunghezza del cavo 5m. In PO-CAN.
- **S.TC2.10** Sonda con cavo. Lunghezza dello stelo 335mm, lunghezza del cavo 10m.
- **S.TC2.10P** Sonda con cavo. Lunghezza dello stelo 335mm, lunghezza del cavo 10m. In POCAN.
- **S.TC2.480.2** Sonda con cavo per la misura dell'umidità dell'aria in tubazioni. Lunghezza del cavo 2m. Innesto rapido 1/4" standard italiano. Camera di misura in AISI 304.

#### Sonde con modulo SICRAM2 intercambiabili di temperatura e umidità orizzontali S.TO

- **S.T01** Sonda orizzontale per strumento HD2717TO.xx. Lunghezza dello stelo 135mm.
- **S.TO2** Sonda orizzontale per strumento HD2717TO.xx. Lunghezza dello stelo 335mm.

#### Accessori

- **RS27** Cavo di connessione seriale RS232 null-modem con connettore a vaschetta 9 poli per PC e connettore a tre poli per porta COM AUX. (Di serie per i trasmettitori senza display).
- **CP27** Cavo di connessione /convertitore da porta seriale COM AUX a USB.
- **DeltaLog12** Ulteriore copia del software per la connessione al PC, lo scarico dei dati in memoria, la configurazione dello strumento, la gestione della rete di strumenti. Per i sistemi operativi Windows<sup>®</sup>.
- **HD75** Soluzione satura al 75%UR per la verifica e calibrazione del sensore di umidità relativa, completa di ghiera per sonde Ø 14mm e Ø 26mm.
- **HD33** Soluzione satura al 33%UR per la verifica e calibrazione del sensore di umidità relativa, completa di ghiera per sonde Ø 14mm e Ø 26mm.
- **HD11** Soluzione satura all'11%UR per la verifica e calibrazione del sensore di umidità relativa, completa di ghiera per sonde Ø 14mm e Ø 26mm.
- **HD9008.21.1** Flangia con supporto, foro Ø 26mm per installazione delle sonde S.TC in verticale, distanza dalla parete 250mm. Le sonde della serie S.TC necessitano della riduzione HD9008.26/14 da Ø 26mm a Ø 14mm.
- **HD9008.21.2** Flangia con supporto, foro Ø 26mm per installazione delle sonde S.TC in verticale, distanza dalla parete 125mm. Le sonde della serie S.TC necessitano della riduzione HD9008.26/14 da Ø 26mm a Ø 14mm.
- HD9008.26/14 Riduzione da Ø26mm a Ø14mm per i supporti HD9008.21.1 e HD9008.21.2 per le sonde della serie S.TC.
- **HD9008.31** Flangia da parete con passacavo per il bloccaggio di sonde Ø 14mm.
- PG16 Passacavo in AISI304 PG16 per sonde Ø 14mm.
- **P5** Protezione in rete di Acciaio Inox per sonde Ø14mm, filetto M12x1.
- **P6** Protezione in AISI 316 completa  $20\mu$  sinterizzato per sonde Ø14mm, filetto M12x1.
- **P7** Protezione in PFTE completa  $10\mu$  sinterizzato per sonde Ø14mm, filetto M12x1.
- **P8** Protezione in rete di Acciaio Inox e Pocan per sonde Ø14mm, filetto M12x1.

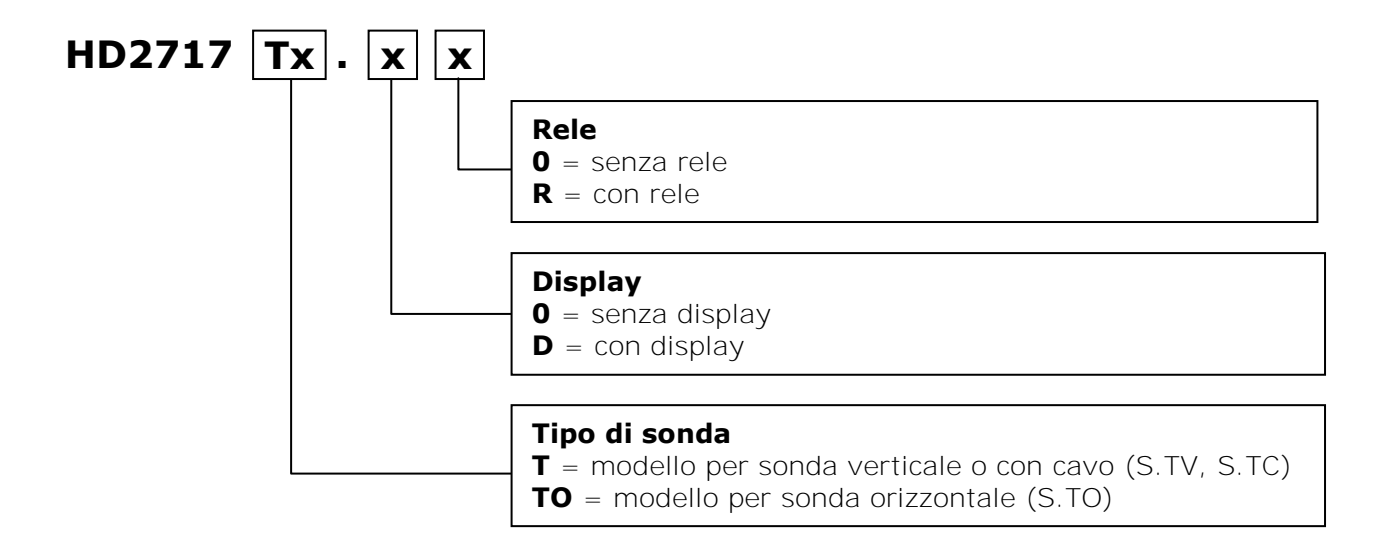

## Sommario

| 1. Versioni di strumenti e sonde disponibili                              | 3  |
|---------------------------------------------------------------------------|----|
| 2. Alla prima accensione                                                  | 4  |
| 3. Impostazione iniziale o aggiornamento della data e ora                 | 4  |
| 4. Descrizione del display nei modelli HD2717Tx-Dx                        | 5  |
| 5. Descrizione della tastiera dei modelli senza display HD2717Tx-0x       | 6  |
| 6. Descrizione della tastiera dei modelli con display HD2717Tx-Dx         | 7  |
| 7. Descrizione della morsettiera                                          | 8  |
| 8. Sonda di misura e calibrazione del sensore di umidità relativa         | 10 |
| 9. Installazione e connessioni                                            | 11 |
| 10. Descrizione del menu per gli strumenti con display serie HD2717Tx-Dx  | 12 |
| 11. Uscite analogiche in corrente e in tensione                           |    |
| 11.1. Esempio numerico                                                    | 21 |
| 12. Strumenti provvisti di uscite a rele                                  | 23 |
| 12.1. Rele di lavoro RL1 e RL2                                            | 23 |
| 12.2. Esempio numerico                                                    | 27 |
| 12.3. Rele di allarme RL3                                                 | 27 |
| 13. La funzione di memorizzazione (logging)                               |    |
| 14. Modalità di funzionamento "Sospensione" e "Off-line"                  |    |
| 14.1. Modalità "Sospensione" e "Off-line" per gli strumenti con display   |    |
| 14.2. Modalità "Sospensione" e "Off-line" per gli strumenti senza display |    |
| 15. Comunicazione seriale e rete di strumenti                             |    |
| 15.1. Selezione del protocollo di comunicazione                           |    |
| 15.2. Tipi di connessione                                                 |    |
| 15.3. Descrizione del collegamento ad un PC                               |    |
| 16. Sostituzione della batteria tampone                                   |    |
| 17. Segnalazioni dello strumento e malfunzionamenti                       |    |
| 18. Note sul funzionamento e la sicurezza operativa                       |    |
| 19. Appendice - Il protocollo di comunicazione                            |    |
| 19.1. Modifiche permanenti del modo operativo                             |    |
| 19.2. Comando di stampa "K1"                                              |    |
| 19.3. Elenco dei comandi seriali                                          |    |
| 20. Dati tecnici (@ 24Vac e 20°C)                                         |    |
| 20.1. Accuratezza delle grandezze fisiche calcolate                       |    |
| 21. Dimensioni                                                            |    |
| 22. Codici di ordinazione                                                 |    |

# **CERTIFICATO DI CONFORMITÀ DEL COSTRUTTORE**

MANUFACTURER'S CERTIFICATE OF CONFORMITY

rilasciato da issued by

## **DELTA OHM SRL** STRUMENTI DI MISURA

**DATA** DATE

2011/07/18

Si certifica che gli strumenti sotto riportati hanno superato positivamente tutti i test di produzione e sono conformi alle specifiche, valide alla data del test, riportate nella documentazione tecnica.

We certify that below mentioned instruments have been tested and passed all production tests, confirming compliance with the manufacturer's published specification at the date of the test.

Le misure effettuate presso un Laboratorio di Taratura Accredia sono garantite da una catena di riferibilità ininterrotta, che ha origine dalla taratura dei campioni di prima linea **del Laboratorio presso l'istituto metrologico nazional**e.

Measurements performed in an Accredia Calibration Laboratory are guaranteed by a uninterrupted reference chain which source is the calibration of the Laboratory first line standards at the national metrological institute.

**Tipo Prodotto:** *Product Type:*  **Trasmettitore, indicatore regolatore di temperatura e umidità** *Temperature/ Humidity transmitter, indicator and regulator* 

Nome Prodotto: Product Name: HD2717T...

Responsabile Qualità Head of Quality

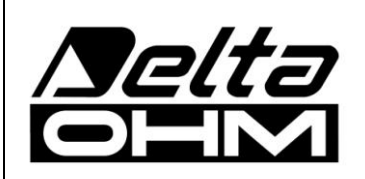

DELTA OHM SRL 35030 Caselle di Selvazzano (PD) Italy Via Marconi, 5 Tel. +39.0498977150 r.a. - Telefax +39.049635596 Cod. Fisc./P.Iva IT03363960281 - N.Mecc. PD044279 R.E.A. 306030 - ISC. Reg. Soc. 68037/1998

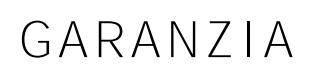

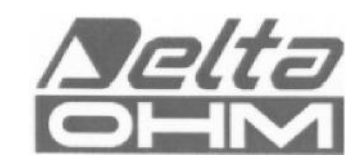

#### **CONDIZIONI DI GARANZIA**

Tutti gli strumenti DELTA OHM sono sottoposti ad accurati collaudi, sono garantiti per 24 mesi dalla data di acquisto. DELTA OHM riparerà o sostituirà gratuitamente quelle parti che, entro il periodo di garanzia, si dimostrassero a suo giudizio non efficienti. E' esclusa la sostituzione integrale e non si riconoscono richieste di danni. La garanzia DELTA OHM copre esclusivamente la riparazione dello strumento. La garanzia decade qualora il danno sia imputabile a rotture accidentali nel trasporto, negligenza, un uso errato, per allacciamento a tensione diversa da quella prevista per l'apparecchio da parte dell'operatore. Infine è escluso dalla garanzia il prodotto riparato o manomesso da terzi non autorizzati. Lo strumento dovrà essere reso in PORTO FRANCO al vostro rivenditore. Per qualsiasi controversia è competente il foro di Padova.

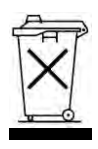

Le apparecchiature elettriche ed elettroniche con apposto questo simbolo non possono essere smaltite nelle discariche pubbliche. In conformità alla Direttiva UE 2002/96/EC, gli utilizzatori europei di apparecchiature elettriche ed elettroniche hanno la possibilità di riconsegnare al Distributore o al Produttore l'apparecchiatura usata all'atto dell'acquisto di una nuova. Lo smaltimento abusivo delle apparecchiature elettriche ed elettroniche è punito con sanzione amministrativa pecuniaria.

Questo certificato deve accompagnare l'apparecchio spedito al centro assistenza.

IMPORTANTE: La garanzia è operante solo se il presente tagliando sarà compilato in tutte le sue parti.

| Codice s | trumento |
|----------|----------|
|----------|----------|

□ HD2717T\_\_\_\_

Numero di Serie

#### **RINNOVI**

| Data          | Data          |
|---------------|---------------|
| Ispezionatore | Ispezionatore |
| Data          | Data          |
| Ispezionatore | Ispezionatore |
| Data          | Data          |
| Ispezionatore | Ispezionatore |

| CONFORMITA' CE                                                |                       |  |
|---------------------------------------------------------------|-----------------------|--|
| Sicurezza                                                     | EN61010-1             |  |
| Compatibilità elettromagnetica. Norma generica sull'immunità  | EN61000-6-2:2005      |  |
| Compatibilità elettromagnetica. Norma generica sull'emissione | EN61000-6-3:2007      |  |
| Immunità alle scariche elettrostatiche                        | EN61000-4-2 livello 3 |  |
| Suscettibilità alle interferenze elettromagnetiche            | EN61000-4-3 livello 3 |  |
| Immunità ai transitori elettrici veloci                       | EN61000-4-4 livello 3 |  |
| Immunità ai disturbi condotti                                 | EN61000-4-6           |  |
| Interferenze elettromagnetiche - Emissioni condotte           | EN55022:2007 classe B |  |
| Interferenze elettromagnetiche - Emissioni irradiate          | IEC/CISPR 22 classe B |  |